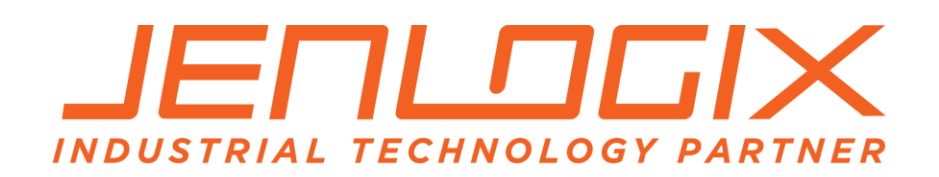

Jenlogix Ltd Unit 11, 250 Marua Rd Mt Wellington, Auckland 1051 PO Box 87131 Meadowbank Auckland 1742 New Zealand Phone: +64 9 579 6439 Fax: +64 9 820 9447 www.jenlogix.co.nz

# PALERT AND PX-01 SYSTEMS WEB CONFIGURATION

# **USER MANUAL**

Version 2

26/01/2018

Status: Released

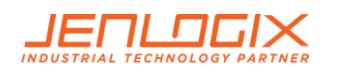

# CONTENTS

| 1. | PALERT AND PX-01 SYSTEMS                  | 2   |
|----|-------------------------------------------|-----|
|    | 1.1 PASSWORDS                             | 2   |
| 2. | WEB INTERFACE FOR SOFTWARE CONFIGURATION: | 3   |
|    | 2.1 CONNECTION SETTINGS                   | 3   |
| 3. | WEB INTERFACE                             | 5   |
|    | 3.1 LOGIN                                 | 5   |
|    | 3.2 MENU                                  | 6   |
|    | 3.3 NETWORK SETTINGS                      | 10  |
|    | 3.4 RESET PASSWORD                        | 1 1 |
|    | 3.5 SETTING THE NTP SERVER                | 12  |
|    | 3.6 DNS SETTINGS                          | 13  |
|    | 3.7 SET INFORMATION TAB                   | 14  |
|    | 3.8 FILE TAB                              | 15  |
|    | 3.9 DOWNLOADING EVENT FILES               | 16  |
|    | 3.10 RECORD FILES                         | 17  |
|    | 3.11 STREAMING                            | 17  |
|    | 3.12 PARAMETERS SETTING TAB               | 18  |
|    | 3.13 DIN REPORTS                          | 19  |
|    | 3.14 ISO REPORT                           | 21  |
|    | 3.15 DORIS REPORT                         | 22  |
| 4. | PARAMETERS DESCRIPTION                    | 23  |
| 5. | ACCESS OPERATING SYSTEM                   | 35  |
|    | 5.1 INSTALL PUTTY OR SIMILAR ON A LAPTOP  | 35  |
|    | 5.2 PASSWORD CHANGE                       | 35  |
| 6. | CHANGE VOICE ALARMS                       | 36  |
| 7. | CONTROL BUTTON                            | 37  |
|    | 7.1 BOOT INTERNAL DISPLAY                 | 37  |
|    | 7.2 BOOT COMPLETE                         | 37  |
|    | 7.3 OPTIONS                               | 38  |
| 8. | MODBUS REGISTERS                          | 45  |
|    | 8.1 AO REGISTERS                          | 4 5 |
|    | 8.2 AI REGISTERS                          | 4 5 |

© Jenlogix Ltd 2018. All rights reserved.

This document remains property of Jenlogix Ltd and is not to be given to any unauthorised individual, vendor or company or any copies of duplicates made without express written permission of Jenlogix Ltd. The information in this document is subject to change without notice and should not be construed as a commitment by Jenlogix Ltd. Jenlogix Ltd has taken great effort to verify the accuracy of this document but assumes no responsibility for any technical inaccuracies or typographical errors.

# DOCUMENT CONTROLS

## DOCUMENT HISTORY

This document has undergone the following modifications since it was created:

| Revision: | Date:      | Author:  | Comments:             |
|-----------|------------|----------|-----------------------|
| 0.1       | 17/11/2017 | VP/SP/BH | Merge of various docs |
| 2.0       | 26/01/2018 | VP/BH    | Updated               |
|           |            |          |                       |

## REFERENCES AND SUPPORTING DOCUMENTS

| Document | Date |
|----------|------|
|          |      |
|          |      |
|          |      |

Document Stored as Z:\Supplier Brochures and promo\San Lien\Manuals etc\Palert System Web User Manual V2.docx

Last Saved at 26/01/2018 10:09 AM

## DOCUMENT CONVENTIONS

## INTENDED AUDIENCE AND READING SUGGESTIONS

User and administrators of Palert system

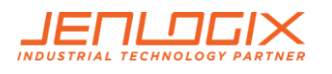

# 1. PALERT AND PX-01 SYSTEMS

The Palert/PX-01 product range includes a number of systems that have local processing and storage. While the original Palert required connectivity to controllers and networks, these units are designed for a variety of applications and some can be run standalone. Configuration is all based on the same architecture and this manual is designed to provide details for these units.

The devices are :-

- 1. Palert+
- 2. Palert+ S3
- 3. PX-01 Cube
- 4. PX-01 Controller
- 5. PX-01 netRelay
- 6. PX-01 netTower
- 7. PX-01 netSPeaker

This manual shows the configuration options for all these devices.

NOTE: The basic Palert does not have a web interface. Please use the PC utility as described in Palert System Install and Configuration.pdf

Refer to the individual Setup guides for hardware and other information specific to the units.

## 1.1 PASSWORDS

All the units have 2 different configuration components. The main access is via a web interface. This is used in the majority of situations. But there is also an underlying Linux operating system. Typically there is no need to access this, with the probable exception of password changing if required.

The systems come with 3 main passwords. 2 are for the web interface and 1 for the operating system.

To change the web interface see next section and to change the Linux password see section <u>Access Operating</u> <u>System</u>

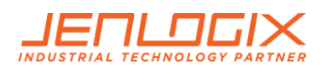

# 2. WEB INTERFACE FOR SOFTWARE CONFIGURATION:

All Palert units use the same basic Web interface. Where they differ, this is highlighted in RED.

## 2.1 CONNECTION SETTINGS

To connect to the unit from a local PC/Laptop it is necessary to change the PC network IP address to match the subnet of the unit.

To find the IP address of the unit press the internal control button - see section: Control Button.

The unit IP address can then be changed using web interface below and so the PC subnet would then need to change to match the new IP to connect subsequently.

Connecting to a Palert from a local PC:

- 1. Click the network connection icon.
- 2. Open Network and Sharing Centre.

| Control Panel Home<br>Manage wireless networks<br>Change adapter settings<br>Change advanced sharing | View your basic network information and set up connections  View your basic network information and set up connections  See full map  SEANSDELL Network Internet        | Currently connected to:<br>AddictiveTips.com<br>Internet access     | 42        |
|----------------------------------------------------------------------------------------------------|----------------------------------------------------------------------------------------------------|---------------------------------------------------------------------|-----------|
| lettings                                                                                             | View your active networks Connect or disconnect<br>Network Access type: Internet 3.<br>Connections:  Connection                                                         | Dial-up and VPN<br>Wireless Terminal<br>Wireless Network Connection | -         |
|                                                                                                    | Change your networking settings<br>Set up a new connection or network<br>Set up a wireless, broadband, diaf-up, ad hoc, or VPN connection; or set up a router or access | Nakodari Wireless<br>New                                            | -11       |
|                                                                                                    | point. Connect to a network Connect or reconnect to a wireless, wired, dial-up, or VPN network connection.                                                              | Addictive Office<br>HP530                                           | 5. 5.     |
|                                                                                                    | Choose homegroup and sharing options<br>Access files and printers located on other network computers, or change sharing settings.                                       | AddictiveTips Do not make loud noise! 2.                            | -2<br>-11 |
| eet also<br>HomeGroup<br>Internet Options                                                            | Troubleshoot problems<br>Diagnose and repair network problems, or get troubleshooting information.                                                                      | Open Network and Sharing C                                          | Center    |

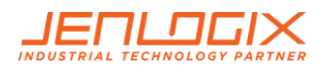

- 3. Click Local Area Connection > then Properties > IPv4
- 4. Change your computer IP subnet to the same as the Unit E.g. 192.168.255.xxx

| Networking Sharing                                                                                                    |                                                                                                    |
|----------------------------------------------------------------------------------------------------|----------------------------------------------------------------------------------------------------|
| Connect using:                                                                                                    |                                                                                                    |
| Realtek RTL8168D/8111D Family PCI-E Gigabit Ethemet                                                                                                    |                                                                                                    |
| Configure                                                                                                    |                                                                                                    |
| This connection uses the following items:                                                                                                    |                                                                                                    |
| Client for Microsoft Networks                                                                                                    |                                                                                                    |
| VirtualBox Bridged Networking Driver                                                                                                    |                                                                                                    |
|                                                                                                    |                                                                                                    |
| Legis Factor Scheduler     Legis File and Printer Sharing for Microsoft Networks                                                                                                    | Internet Protocol Version 4 (TCP/IPv4) Properties                                                                                                    |
| File and Printer Sharing for Microsoft Networks                                                                                                    | Internet Protocol Version 4 (TCP/IPv4) Properties                                                                                                    |
| Generative Scheduler      Generative Scheduler      Generative Sc | Internet Protocol Version 4 (TCP/IPv4) Properties                                                                                                    |
|                                                                                                    | Internet Protocol Version 4 (TCP/IPv4) Properties                                                                                                    |
| Given and Printer Scheduler      Given and Printer Scharing for Microsoft Networks      Given and Printer Scharing for Microsoft Networks      Given and Printer Scharing f | Internet Protocol Version 4 (TCP/IPv4) Properties                                                                                                    |
| Image: Section of Section       Image: Section of Section       Image: Section    <                                                                                                    | Internet Protocol Version 4 (TCP/IPv4) Properties                                                                                                    |
| Image: Section of the section of the section of t                            | Internet Protocol Version 4 (TCP/IPv4) Properties                                                                                                    |
| Intermet Protocol Version 6 (TCP/IPv6)         Intermet Protocol Version 6 (TCP/IPv6)         Intermet Protocol Version 4 (TCP/IPv4)         Image: A state of the state of the state                                                                                                    | Internet Protocol Version 4 (TCP/IPv4) Properties           General         Changing an IP Address           You can get IP settings assigned automatically if your network supports this capability. Otherwise, you need to ask your network administrator for the appropriate IP settings.         Image: Comparison of the appropriate IP settings.           Image: Obtain an IP address automatically         Image: Comparison of the appropriate IP settings.         Image: Comparison of the appropriate IP settings.           Image: Obtain an IP address automatically         Image: Comparison of the comparison of the appropriate IP settings.         Image: Comparison of the comparison of the compa |
|                                                                                                    | Internet Protocol Version 4 (TCP/IPv4) Properties           General         Changing an IP Address           You can get IP settings assigned automatically if your network supports this capability. Otherwise, you need to ask your network administrator for the appropriate IP settings.         Image: Comparison of the appropriate IP settings.           Image: Obtain an IP address automatically         5.           Image: Obtain an IP address automatically         5.           Image: Obtain an IP address         192, 168, 2, 10                                                                                                    |
| Given and Printer Sharing for Microsoft Networks     Given and Printer Sharing for Microsoft Networks     Given and Printer Sharing for Microsoft Networks     Given and Printer Sharing for Microsoft Networks     Given and Properties     Given and Properties     Given and Properis     Given  | Internet Protocol Version 4 (TCP/IPv4) Properties           General         Changing an IP Address           You can get IP settings assigned automatically if your network supports this capability. Otherwise, you need to ask your network administrator for the appropriate IP settings.         Image: Comparison of the appropriate IP settings.           Image: Comparison of the appropriate IP settings.         Image: Comparison of the appropriate IP settings.         Image: Comparison of the appropriate IP settings.           Image: Comparison of the appropriate IP address:         Image: Comparison of the appropriate IP address:         Imad                                                                                                    |

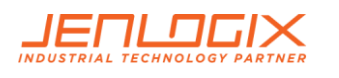

# 3. WEB INTERFACE

## 3.1 LOGIN

The configuration of the unit is via a web interface.

- 1. Open a web browser and enter the Unit IP on the address bar. This is found as above.
- 2. Login to pi account:

Language: Chinese or English

#### Default User: pi

#### Default Password: 1111

Sanlien | Login × \\_\_\_\_\_

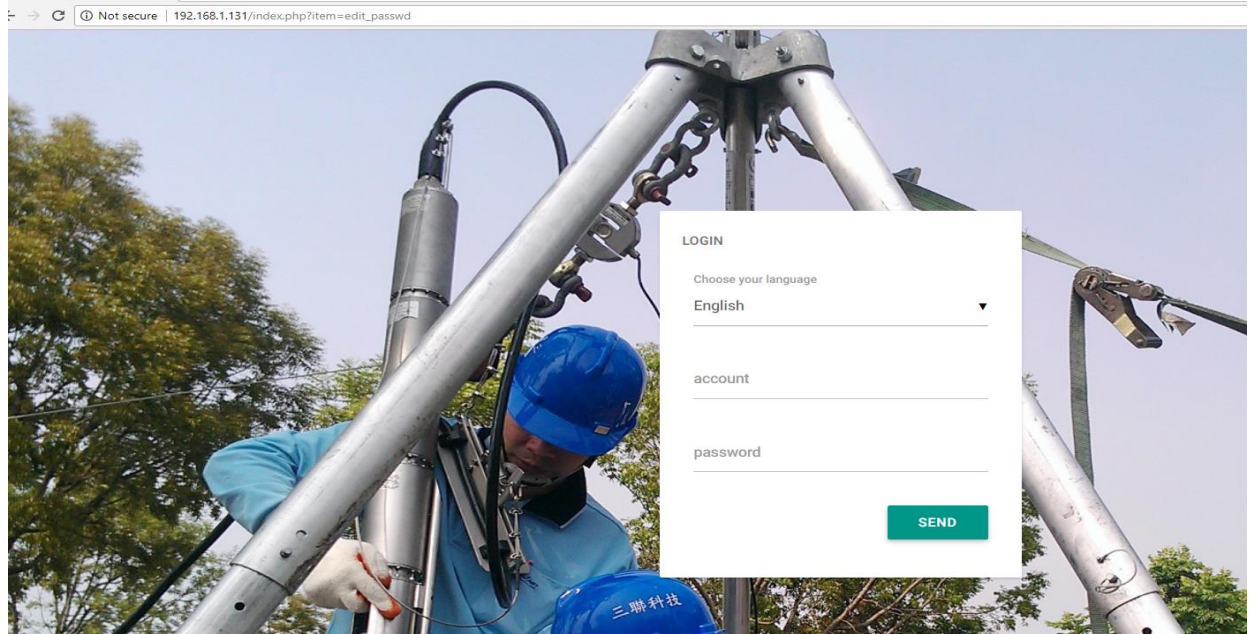

There is also an Admin user that shows up the system parmeters page. If the tab is not available then please login using this administration user.

User: admin

Password: 1111

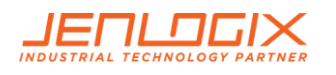

## 3.2 MENU

Depending on how the units are configured there are different menu options. But the rest of the functionality is very similar.

- Palert+ STD
- Palert+ RSHD
- Palert+ DIN
- PX-01

The PX-01 netxx devices - TBA

## 3.2.1 **PALERT+ STD**, WEB INTERFACE MENU

| Sanlien [ Config Setting X                                                                                  |                                        |                               |  |  |  |
|----------------------------------------------------------------------------------------------------|----------------------------------------|-------------------------------|--|--|--|
|                                                                                                    | C U 192.168.1.81/index.php?item=record |                               |  |  |  |
| =                                                                                                    | ≡ SANLIEN WEB VERSION: 20180111        |                               |  |  |  |
| <ul> <li>ANL↑EN</li> <li>Hi, admin</li> <li>vibration@sanlien.com</li> <li>Firmware Version 4.07</li> </ul> |                                        | RECORD FILES                  |  |  |  |
|                                                                                                    |                                        | Display<br>100 ▼<br>File Name |  |  |  |
|                                                                                                    | Parameter Settings                     | 20180220215431_3657[0001].csv |  |  |  |
| \$                                                                                                    | Streaming                              | 20180220001439_3657[0001].csv |  |  |  |
| ۵                                                                                                    | Record files                           | 20180219215700_3657[0001].csv |  |  |  |
| Ŋo                                                                                                    | Edit Password                          | 20180219215216_3657[0001].csv |  |  |  |
| *                                                                                                    | NTP Server list                        | 20180219213826_3657[0001].csv |  |  |  |
| \$                                                                                                    | DNS Setting                            | 20180219011126_3657[0001].csv |  |  |  |
| ٩                                                                                                    | Set Information                        | 20180218223820_3657[0001].csv |  |  |  |
| ۵                                                                                                    | Manage Record                          | 20180218204750_3657[0001].csv |  |  |  |
| \$                                                                                                    | 🏟 Manage Events                        | 20180218204032_3657[0001].csv |  |  |  |
| ت<br>ا                                                                                                    | File                                   | 20180218203945_3657[0001].csv |  |  |  |
| ك                                                                                                    | oign out                               | 20180216031828 3657[0001] cev |  |  |  |

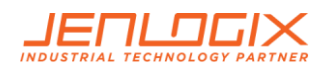

## 3.2.2 PALERT+ RSHD, WEB INTERFACE MENU

| Sanlien   Config Setting ×                                  |                                            |                                             |  |  |  |
|-------------------------------------------------------------|--------------------------------------------|---------------------------------------------|--|--|--|
| $\leftrightarrow$ $\rightarrow$                             | ← → C (③ 192.168.1.81/index.php?item=dorts |                                             |  |  |  |
| ≡                                                           | SANLIEN WEB VERS                           | SION: 20180111                              |  |  |  |
| <b>DANL</b> †EN                                             |                                            | DORTS REPORT                                |  |  |  |
| Hi, admin<br>vibration@sanlien.com<br>Firmware Version 4.05 |                                            | Display<br>100 ▼<br>File Name ♦ Date - Time |  |  |  |
| <u>.</u>                                                    | Parameter Settings                         | No                                          |  |  |  |
| Do                                                          | DORTS Report                               | Showing 0 to 0 of 0 entries                 |  |  |  |
| Ô                                                           | ISO Report                                 |                                             |  |  |  |
| \$                                                          | Streaming                                  |                                             |  |  |  |
| \$                                                          | Record files                               |                                             |  |  |  |
| Do                                                          | Edit Password                              |                                             |  |  |  |
| \$                                                          | NTP Server list                            |                                             |  |  |  |
| \$                                                          | Network Setting                            |                                             |  |  |  |
| \$                                                          | DNS Setting                                |                                             |  |  |  |
| *                                                           | Set Information                            |                                             |  |  |  |
| ¢<br>                                                       | Manage Record                              |                                             |  |  |  |
| *                                                           | Manage Events                              |                                             |  |  |  |
| *                                                           | Sign Out                                   |                                             |  |  |  |

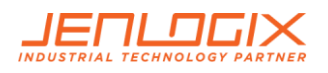

## 3.2.3 PALERT+ DIN, WEB INTERFACE MENU

| Sanlien   Config Setting ×                                             |                        |                                |             |  |
|------------------------------------------------------------------------|------------------------|--------------------------------|-------------|--|
| $\leftrightarrow$                                                      | C (i) 192.168.1.81/ind | dex.php?item=din               |             |  |
| ≡                                                                      | SANLIEN WEB VER        | RSION: 20180111                |             |  |
| DANL↑EN<br>Hi, admin<br>vibration@sanlien.com<br>Firmware Version 4.05 |                        | DIN REPORT<br>Display<br>100 • |             |  |
| -                                                                      |                        | File Name                      | 🗘 Date - Ti |  |
| ( <del>.</del> )                                                       | Parameter Settings     |                                |             |  |
| \$                                                                     | DIN REPORT             | Showing 0 to 0 of 0 entries    |             |  |
| \$                                                                     | DIN EVENTS             |                                |             |  |
| \$                                                                     | Streaming              |                                |             |  |
| \$                                                                     | Record files           |                                |             |  |
| Do                                                                     | Edit Password          |                                |             |  |
| \$                                                                     | NTP Server list        |                                |             |  |
| \$                                                                     | Network Setting        |                                |             |  |
| \$                                                                     | DNS Setting            |                                |             |  |
| \$                                                                     | Set Information        |                                |             |  |
| \$                                                                     | Manage Record          |                                |             |  |
| \$                                                                     | Manage Events          |                                |             |  |
| \$                                                                     | File                   |                                |             |  |
| ⇒                                                                      | Sign Out               | -                              |             |  |

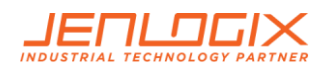

## 3.2.4 PX-01, WEB INTERFACE MENU

♦ Sanlien | Config Setting ×
 ♦ → ♥ ③ 192.168.1.81/index.php?item=record

| E SANLIEN WEB VERSION: 20180111                                    |                              |                 |  |
|--------------------------------------------------------------------|------------------------------|-----------------|--|
| <b>DANL</b> †EN                                                    | RECORD FILES                 |                 |  |
| <b>Hi, admin</b><br>vibration@sanlien.com<br>Firmware Version 4.05 | Display<br>100 ▼             |                 |  |
| Ŧ                                                                  | File Name                    | 🗘 Date - Time   |  |
| Parameter Settings                                                 | 20180123224058_3657_502.csv  | 2018-01-23 22:  |  |
| 2 Record files                                                     | 20180123205914_3657_1690.csv | 2018-01-23 20:  |  |
| 🚊 Edit Password                                                    | 20180123205737_3657_620.csv  | 2018-01-23 20:  |  |
| NTP Server list                                                    | 20180123204858_3657_1092.csv | 2018-01-23 20:- |  |
| Network Setting                                                    | 20180123204200_3657_451.csv  | 2018-01-23 20:- |  |
| Set Information                                                    | 20180123032319_3657_729.csv  | 2018-01-23 03:: |  |
| 🌣 Manage Record                                                    | 20180123023954_3657_446.csv  | 2018-01-23 02:- |  |
| 🏟 Manage Events                                                    | 20180123010713_3657_573.csv  | 2018-01-23 01:  |  |
| 🌣 File                                                             | 20180123004342_3657_1009.csv | 2018-01-23 00:  |  |
| ⇒ Sign Out                                                         | 20180123002058_3657_608.csv  | 2018-01-23 00:: |  |

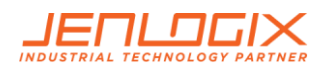

# 3.3 NETWORK SETTINGS

For changing the IP of the unit and the gateway to enable data to be sent externally

| Sanlien   Config Setting ×                        |                                                           |                                                                           |  |  |  |
|---------------------------------------------------|-----------------------------------------------------------|---------------------------------------------------------------------------|--|--|--|
| ← → C ③ 192.168.1.124/index.php?item=edit_network |                                                           |                                                                           |  |  |  |
|                                                   |                                                           |                                                                           |  |  |  |
|                                                   | SANLIEN WEB VERSIO                                        | N. 20170911                                                               |  |  |  |
| Hi, avibrar<br>Firmv                              | ANL È EN<br>dmin<br>tion@sanlien.com<br>ware Version 3.94 | NETWORK SETTING<br>DHCP OFF DHCP ON<br>Static IP Address<br>192.168.1.124 |  |  |  |
| $(\overline{\cdot})$                              | Parameter Settings                                        | Subnet Mask                                                               |  |  |  |
| 0                                                 | DORTS Report                                              | 255.255.0                                                                 |  |  |  |
| 2                                                 | ISO Report                                                | Gateway                                                                   |  |  |  |
| ¢                                                 | Streaming         192.168.1.254                           |                                                                           |  |  |  |
| ¢                                                 | Record files                                              | UPDATE NTP RESTART                                                        |  |  |  |
| ු                                                 | Edit Password                                             |                                                                           |  |  |  |
| ¢                                                 | NTP Server list                                           |                                                                           |  |  |  |
| \$                                                | Network Setting                                           |                                                                           |  |  |  |
| ¢                                                 | DNS Setting                                               |                                                                           |  |  |  |
| ¢                                                 | Set Information                                           |                                                                           |  |  |  |
| ¢                                                 | Manage Record                                             |                                                                           |  |  |  |
| ¢                                                 | Manage Events                                             |                                                                           |  |  |  |
| \$                                                | File                                                      |                                                                           |  |  |  |
| ⇒                                                 | Sign Out                                                  |                                                                           |  |  |  |

If the unit is being used as data storage, it is recommended to keep the DHCP off if possible if you wish to connect using other utilities. Otherwise the IP address will need to be found before retrieving any data and do any changes. But it is not essential to have a static IP if the unit is being used just as an Alarm system.

This screen provides the ability to change the IP address of the unit. Once changed you may need to reset the subnet of the PC connection to continue.

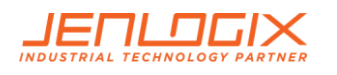

# 3.4 RESET PASSWORD

To change the web password, go to edit password tab and set as required.

| / 🕕 s                     | Sanlien   Config Setting ×             |                                  |                                                                                     |  |  |
|---------------------------|----------------------------------------|----------------------------------|-------------------------------------------------------------------------------------|--|--|
| $\leftarrow \rightarrow$  | C                                      | Not secure                       | 192.168.1.124/index.php?item=edit_passwd                                            |  |  |
| ≡                         | SANL                                   | IEN WEB VERSIO                   | N: 20170911                                                                         |  |  |
| Hi, ad<br>vibrat<br>Firmv | A ℕ L<br>dmin<br>tion@san<br>ware Vers | _ ∱ E N<br>lien.com<br>sion 3.94 | EDIT PASSWORD insert password insert password insert password ansert password again |  |  |
| $\odot$                   | Parame                                 | eter Settings                    | insert password again                                                               |  |  |
| ŝ                         | DORTS                                  | Report                           | CHANGE                                                                              |  |  |
| ŝ                         | ISO Rep                                | port                             |                                                                                     |  |  |
| \$                        | Stream                                 | ing                              |                                                                                     |  |  |
| \$                        | Record                                 | files                            |                                                                                     |  |  |
| ê                         | Edit Pa                                | ssword                           |                                                                                     |  |  |
| \$                        | NTP Se                                 | rver list                        |                                                                                     |  |  |
| ¢                         | Networ                                 | k Setting                        |                                                                                     |  |  |
| ¢                         | DNS Se                                 | tting                            |                                                                                     |  |  |
| ¢                         | Set Info                               | ormation                         |                                                                                     |  |  |
| ¢                         | Manage                                 | e Record                         |                                                                                     |  |  |
| ¢                         | Manage                                 | e Events                         |                                                                                     |  |  |
| <b>‡</b>                  | File<br>Sign Or                        | .+                               |                                                                                     |  |  |
|                           | Sign Ot                                |                                  |                                                                                     |  |  |

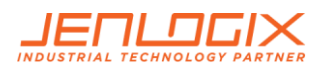

# 3.5 SETTING THE NTP SERVER

This is required to ensure the time stamp is kept correct. If the unit cannot connect to an NTP server, i.e. is not on a network, then the timestamp of the data will be based on the internal clock.

| Multiple NTP servers can be configured.                       |                                       |  |  |
|---------------------------------------------------------------|---------------------------------------|--|--|
| ■ SANLIEN WEB VERSION: 20180111                               |                                       |  |  |
| DANL↑EN Hi, admin vibration@sanlien.com Firmware Version 4.07 | NTP SERVER LIST<br>msltime.irl.cri.nz |  |  |
| Parameter Settings                                            | ADD ON UPDATE NTP RESTART             |  |  |
| DIN REPORT                                                    |                                       |  |  |

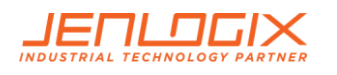

# 3.6 DNS SETTINGS

| Sanlien   Config Setting ×                    |                                                           |                                              |  |  |  |  |
|-----------------------------------------------|-----------------------------------------------------------|----------------------------------------------|--|--|--|--|
| ← → C ① 192.168.1.124/index.php?item=edit_dns |                                                           |                                              |  |  |  |  |
| ≡                                             | ≡ SANLIEN WEB VERSION: 20170911                           |                                              |  |  |  |  |
| Hi, a<br>vibra<br>Firmv                       | ANL † EN<br>dmin<br>tion@sanlien.com<br>ware Version 3.94 | DNS SETTING<br>dns server 1<br>192.168.1.254 |  |  |  |  |
|                                               | Parameter Settings                                        | dns server 2<br>dns server 2                 |  |  |  |  |
| ୍                                             | DORTS Report                                              | dns server 2                                 |  |  |  |  |
| õ                                             | ISO Report                                                | ons server 2                                 |  |  |  |  |
| \$                                            | Streaming                                                 | UPDATE                                       |  |  |  |  |
| \$                                            | Record files                                              |                                              |  |  |  |  |
| ŝ                                             | Edit Password                                             |                                              |  |  |  |  |
| \$                                            | NTP Server list                                           |                                              |  |  |  |  |
| \$                                            | Network Setting                                           |                                              |  |  |  |  |
| \$                                            | DNS Setting                                               |                                              |  |  |  |  |
| \$                                            | Set Information                                           |                                              |  |  |  |  |
| \$                                            | Manage Record                                             |                                              |  |  |  |  |
| \$                                            | Manage Events                                             |                                              |  |  |  |  |

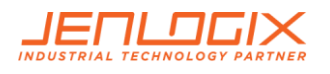

# 3.7 SET INFORMATION TAB

To change S/N of Unit use this tab – this should not need to be changed unless directed.

| Sanlien   Config Setting ×                                    |                                                       |  |  |  |  |  |
|---------------------------------------------------------------|-------------------------------------------------------|--|--|--|--|--|
| ← → C () 192.168.1.124/index.php?item=edit_information        |                                                       |  |  |  |  |  |
|                                                               | E SANLIEN WEB VERSION: 20170911                       |  |  |  |  |  |
| DANL↑EN Hi, admin vibration@sanlien.com Firmware Version 3.94 | RECORD LIST<br>S/N : 0000000F8F9D8B8<br>Site Type     |  |  |  |  |  |
| Parameter Settings                                            | Location<br>Assembling Method<br>Mounting Orientation |  |  |  |  |  |
| DORTS Report                                                  |                                                       |  |  |  |  |  |
| ISO Report                                                    |                                                       |  |  |  |  |  |
| 🔅 Streaming                                                   | UPDATE                                                |  |  |  |  |  |
| 🔹 Record files                                                |                                                       |  |  |  |  |  |
| 🐣 Edit Password                                               |                                                       |  |  |  |  |  |
| NTP Server list                                               |                                                       |  |  |  |  |  |
| Network Setting                                               |                                                       |  |  |  |  |  |
| DNS Setting                                                   |                                                       |  |  |  |  |  |
| Set Information                                               |                                                       |  |  |  |  |  |
| Manage Record                                                 |                                                       |  |  |  |  |  |

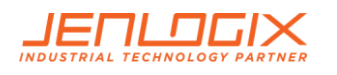

## 3.8 FILE TAB

This enables file upload and download of configuration information, preloading of settings.

| Sanlien   Config Setting × |                                                         |                                                                     |  |  |  |  |  |
|----------------------------|---------------------------------------------------------|---------------------------------------------------------------------|--|--|--|--|--|
| $\leftarrow$               | ← → C ① 192.168.1.124/index.php?item=file               |                                                                     |  |  |  |  |  |
| ≡                          | E SANLIEN WEB VERSION: 20170911                         |                                                                     |  |  |  |  |  |
| Hi, a<br>vibra<br>Firm     | ANL↑EN<br>dmin<br>tion@sanlien.com<br>ware Version 3.94 | FILE NTP: Upload NTP File                                           |  |  |  |  |  |
| :                          | Parameter Settings                                      | UPDATE DOWNLOAD                                                     |  |  |  |  |  |
| ро                         | DORTS Report                                            | NETWORK : Upload Network File                                       |  |  |  |  |  |
| Ъ                          | ISO Report                                              |                                                                     |  |  |  |  |  |
| \$                         | Streaming                                               | UPDATE DOWNLOAD                                                     |  |  |  |  |  |
| ¢                          | Record files                                            |                                                                     |  |  |  |  |  |
| Qo                         | Edit Password                                           | CONFIG : Upload config File                                         |  |  |  |  |  |
| ¢                          | NTP Server list                                         | UPDATE DOWNLOAD                                                     |  |  |  |  |  |
| \$                         | Network Setting                                         |                                                                     |  |  |  |  |  |
| ¢                          | DNS Setting                                             | Backup : COMMAND [vAlert8Cfg.bak, vAlert8Bak.exe, interfacesBackup] |  |  |  |  |  |
| ¢                          | Set Information                                         |                                                                     |  |  |  |  |  |
| ¢                          | Manage Record                                           |                                                                     |  |  |  |  |  |
| \$                         | Manage Events                                           |                                                                     |  |  |  |  |  |
| \$                         | File                                                    |                                                                     |  |  |  |  |  |
| €                          | Sign Out                                                |                                                                     |  |  |  |  |  |

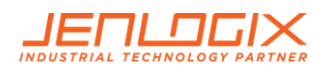

# 3.9 DOWNLOADING EVENT FILES

For any event the system will store a csv file containing details of movement in the 3 axes. To copy any file, go to Manage Events tab, then click on any event file to download.

| / 🕼 s                                    | Sanlien   Config Setting ×      |                                   |           |                                     |           |  |  |
|------------------------------------------|---------------------------------|-----------------------------------|-----------|-------------------------------------|-----------|--|--|
| ← → C ① 192.168.1.124/index.php?item=rec |                                 |                                   |           |                                     |           |  |  |
|                                          |                                 |                                   |           |                                     |           |  |  |
|                                          | ≡ SANLIEN WEB VERSION: 20170911 |                                   |           |                                     |           |  |  |
|                                          |                                 |                                   |           |                                     |           |  |  |
|                                          |                                 |                                   |           |                                     |           |  |  |
| D                                        | ANL†EN                          |                                   |           |                                     |           |  |  |
|                                          | 1                               | Home /                            |           |                                     |           |  |  |
| vibrat                                   | amın<br>tion@sanlien.com        |                                   |           |                                     |           |  |  |
| Firmv                                    | ware Version 3.94               | Search files & folders            | Fi        | les Sor                             | by name 🔻 |  |  |
| 2                                        |                                 | Search                            | <b>\$</b> | 20171219103116_55480_243.csv        | 836 Kb    |  |  |
| -                                        |                                 | Search only this folder and below | \$        | 20171219103147_55480_104.csv        | 771 Kb    |  |  |
|                                          |                                 |                                   |           | 20171219103627_55480_244.csv        | 1.14 MB   |  |  |
| Ø                                        | Daramater Sattings              |                                   | \$        | 20171219103800_55480[0001]_3258.csv | 1.28 MB   |  |  |
| 9                                        | r arameter oettings             |                                   |           | 20171219103800_55480[0002]_3258.csv | 23 Kb     |  |  |
| 2                                        | DORTS Report                    |                                   | \$        | 20171219103925_55480_96.csv         | 738 Kb    |  |  |
|                                          |                                 |                                   | \$        | 20171219104030_55480[0001]_684.csv  | 1.28 MB   |  |  |
| 2                                        | ISO Report                      |                                   |           | 20171219104030_55480[0002]_684.csv  | 1.27 MB   |  |  |
| -                                        | 0                               |                                   | \$        | 20171219104030_55480[0003]_684.csv  | 23 Kb     |  |  |
| Ŧ                                        | Streaming                       |                                   | \$        | 20171219104230_55480_95.csv         | 836 Kb    |  |  |
| ά                                        | Record files                    |                                   | <b>\$</b> | 20171219104300_55480_172.csv        | 857 Kb    |  |  |
| Ŧ                                        |                                 |                                   | \$        | 20171219115745_55480_120.csv        | 836 Kb    |  |  |
| ê                                        | Edit Password                   |                                   | \$        | 20171219120249_55480_82.csv         | 673 Kb    |  |  |
|                                          |                                 |                                   | \$        | 20171219120405_55480_1399.csv       | 662 Kb    |  |  |
| ¢                                        | NTP Server list                 |                                   | <b>\$</b> | 20171219120438_55480_314.csv        | 792 Kb    |  |  |
| ά                                        | Network Setting                 |                                   | \$        | 20171219120508_55480_128.csv        | 662 Kb    |  |  |
| 4                                        | Hethork betting                 |                                   | <u> </u>  | 20171219120946_55480_1001.csv       | 1.22 MB   |  |  |
| \$                                       | DNS Setting                     |                                   | \$        | 20171219121744_55480_182.csv        | 781 Kb    |  |  |
|                                          |                                 |                                   | <b></b>   | 20171220041138_55480_198.csv        | 673 Kb    |  |  |
| ¢                                        | Set Information                 |                                   |           |                                     |           |  |  |
| \$                                       | Manage Record                   |                                   |           |                                     |           |  |  |
| <b>^</b>                                 | Manage Events                   |                                   |           |                                     |           |  |  |
| Ŷ                                        | manage Erento                   |                                   |           |                                     |           |  |  |
| ¢                                        | File                            |                                   |           |                                     |           |  |  |
|                                          |                                 |                                   |           |                                     |           |  |  |

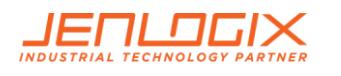

## 3.10 RECORD FILES

To view event files directly from web interface:

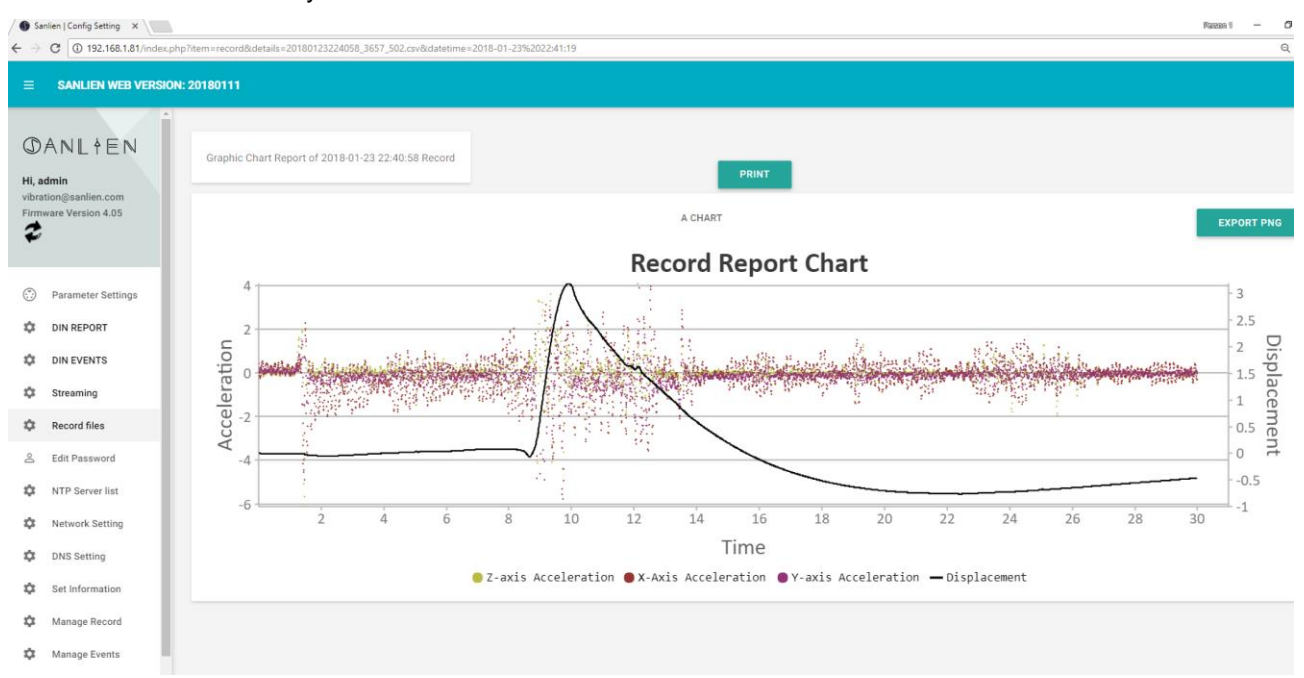

## 3.11 STREAMING

To check waveforms for all three axis it is possible to stream data. In addition this can be recorded for a specific time.

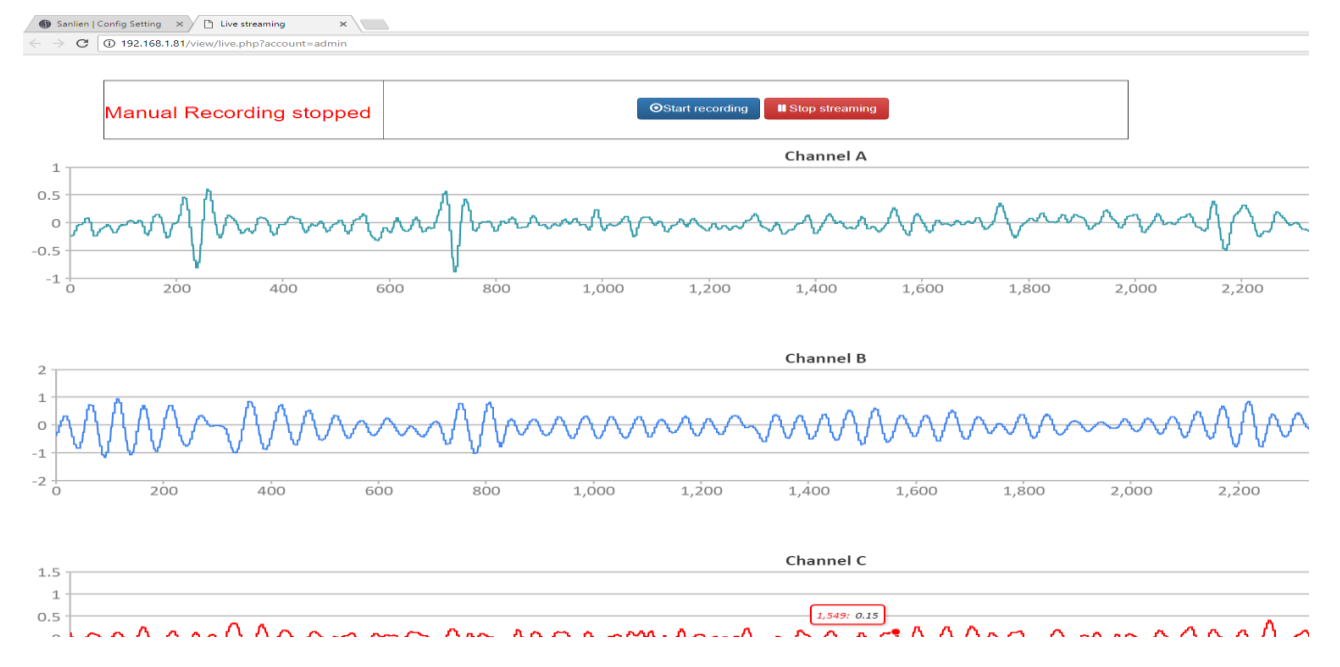

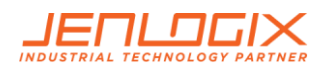

## 3.12 PARAMETERS SETTING TAB

The Parameters menu option is only available to the admin user.

| Sanlien   Config Setting ×                                  |                                             |                             |  |  |  |  |
|-------------------------------------------------------------|---------------------------------------------|-----------------------------|--|--|--|--|
| ← →                                                         | ← → C ① 192.168.1.124/index.php?item=config |                             |  |  |  |  |
|                                                             |                                             |                             |  |  |  |  |
|                                                             | SANLIEN WEB VERSION: 2                      | 2017/0911                   |  |  |  |  |
|                                                             |                                             |                             |  |  |  |  |
| DANL†EN                                                     |                                             | [BLOCK_CONFIG_BY_ONE_ITEM]  |  |  |  |  |
| Hi, admin<br>vibration@sanlien.com<br>Firmware Version 3.94 |                                             | • YES                       |  |  |  |  |
|                                                             |                                             | О ИО                        |  |  |  |  |
| Ŧ                                                           |                                             | [RESTORE_IP_WHILE_IP_ERROR] |  |  |  |  |
|                                                             |                                             | • YES                       |  |  |  |  |
| ::)                                                         | Parameter Settings                          | О мо                        |  |  |  |  |
| â                                                           | DORTS Report                                | [BACKUP_CONFIG]             |  |  |  |  |
| õ                                                           | ISO Report                                  | • YES                       |  |  |  |  |
| ¢                                                           | Streaming                                   | O NO                        |  |  |  |  |
| ÷                                                           | Record files                                | [BACKUP_PROGRAM]            |  |  |  |  |
| Ŷ                                                           | Record mea                                  | • YES                       |  |  |  |  |
| Do                                                          | Edit Password                               | <u>О ио</u>                 |  |  |  |  |
| \$                                                          | NTP Server list                             | [BACKUP_IP]                 |  |  |  |  |
| \$                                                          | Network Setting                             | • YES                       |  |  |  |  |
| \$                                                          | DNS Setting                                 | O NO                        |  |  |  |  |
| ¢                                                           | Set Information                             | [NTP_RESET]<br>RESET_TH     |  |  |  |  |
| \$                                                          | Manage Record                               | 2                           |  |  |  |  |
| \$                                                          | Manage Events                               |                             |  |  |  |  |
| ¢                                                           | File                                        | [TEST_MODE_CONFIG]<br>STAGE |  |  |  |  |
| ∋                                                           | Sign Out                                    | 0                           |  |  |  |  |
|                                                             |                                             |                             |  |  |  |  |

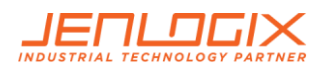

## 3.13 DIN REPORTS

Din provides details about vibration effects. There are 2 differnet reports – one a daily record and one a specific record. Examples shown below

### 3.13.1 DIN REPORT

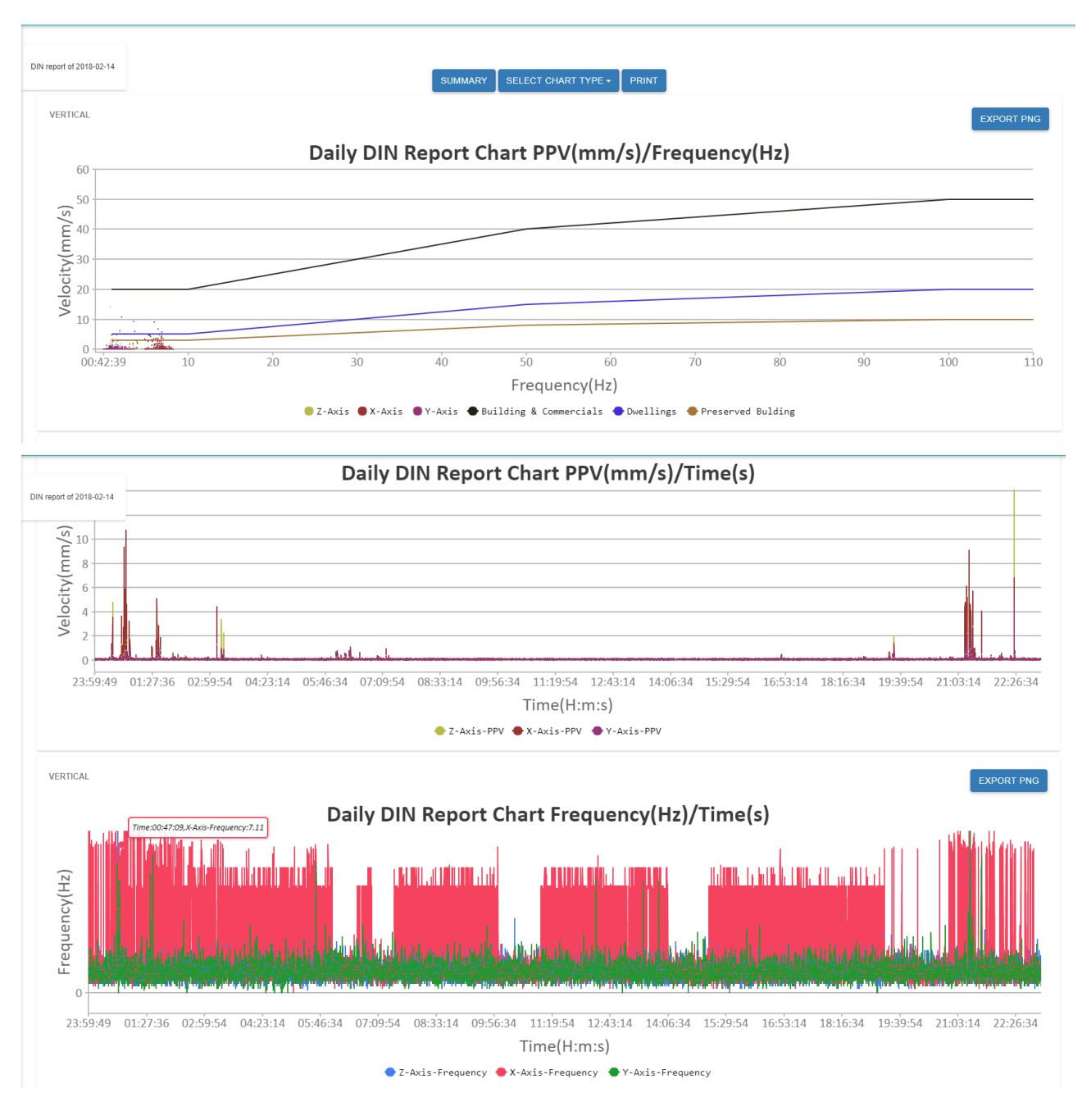

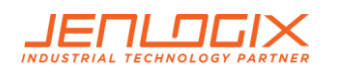

## 3.13.2 DIN EVENT

| Serial Number                                 |               |          |        |            | PRINT |
|-----------------------------------------------|---------------|----------|--------|------------|-------|
| Total samples<br>3002                         | Sampling Rate | 9        | Desk   |            |       |
| Number of channels<br>3<br>Vector Sum<br>mm/s |               |          |        |            |       |
| Channel                                       |               | Vertical | Radial | Transverse |       |
| Acceleration(gal)                             |               | 30.04    | 29.139 | 18.762     |       |
| /elocity (mm/s)                               |               | 14.06    | 4.843  | 4.811      |       |
| Displacement (mm)                             |               | 0.63     | 0.181  | 0.171      |       |
|                                               |               |          |        |            |       |

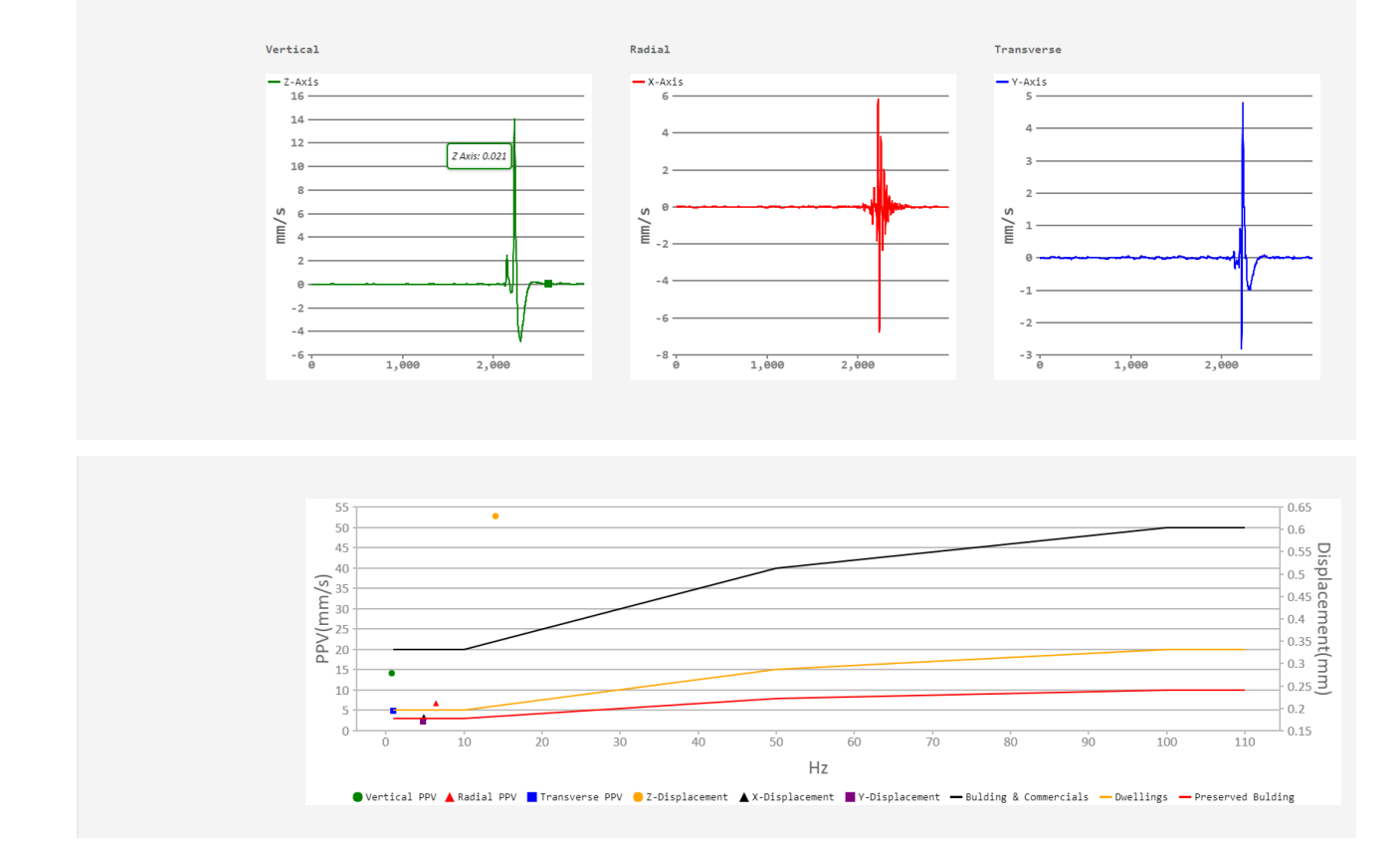

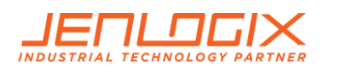

# 3.14 ISO REPORT

Shows vibrsation against the various standards of the ISO system both horizontal and vertical.

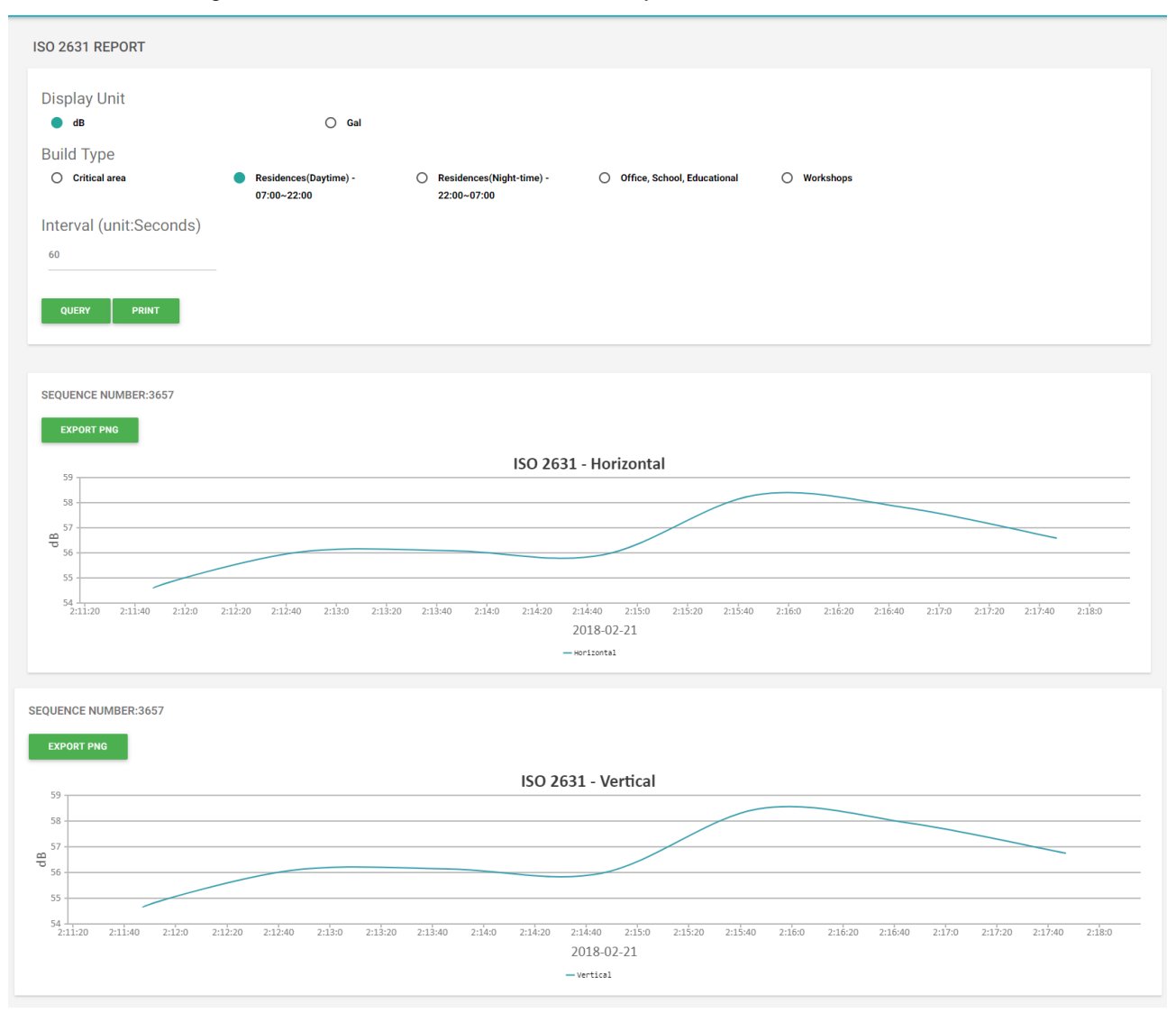

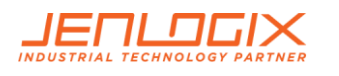

## 3.15 DORTS REPORT

DORTS is the Dept of Rapid Transport Systems in Taipei and is similar to ISO

This shows various frequency plots 2/4/8/16/31.5/63 Hz, with multiple axis

| DORTS REPORT                                                                       |                                                                 |                                                         |             |                       |                     |
|------------------------------------------------------------------------------------|-----------------------------------------------------------------|---------------------------------------------------------|-------------|-----------------------|---------------------|
| Display Axis<br>✓ vector                                                           | □ x                                                             |                                                         | □ Y         | FROM                  |                     |
| Building type<br>O Precision electronic equipment<br>and equipment of the building | <ul> <li>Vibration sensitive equipment<br/>buildings</li> </ul> | O Small lecture halls, TV stations,<br>music classrooms | O Set house | O Commercial building | O Industrial plants |
| Interval<br>60/seconds                                                             | O 10/minutes                                                    |                                                         |             |                       |                     |
| QUERY PRINT                                                                        |                                                                 |                                                         |             |                       |                     |

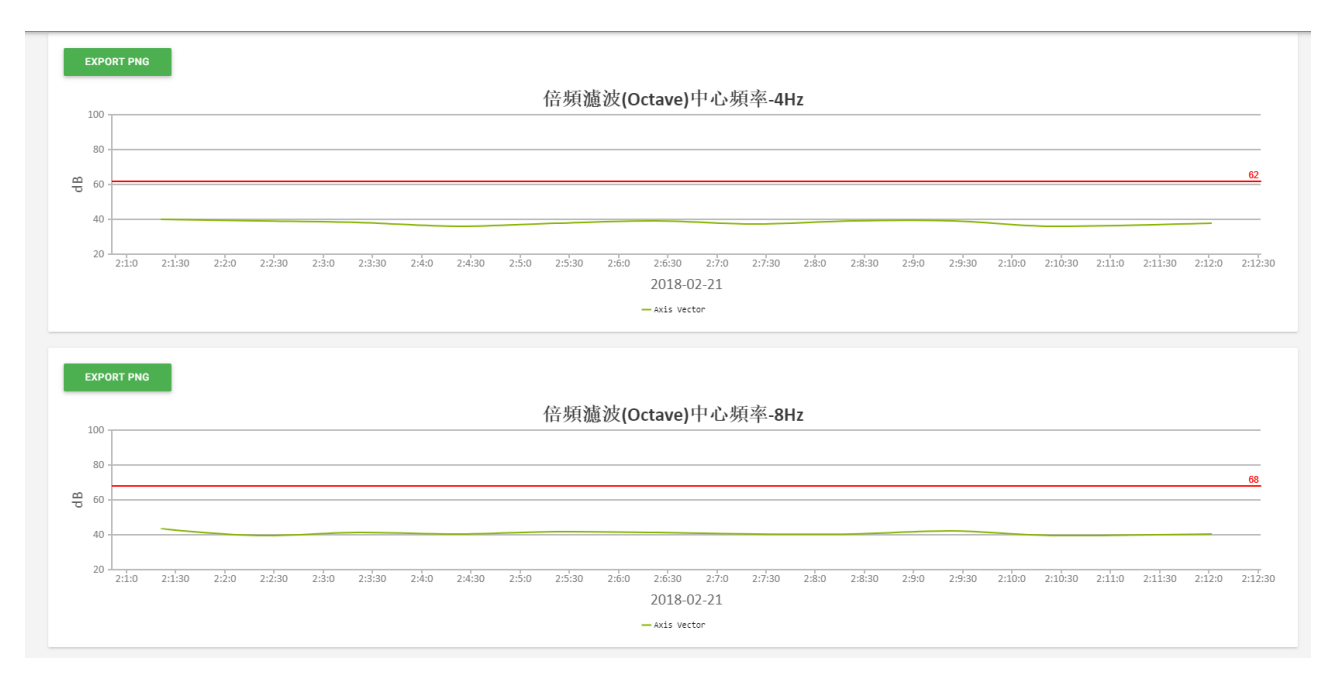

.....etc.

# 4. PARAMETERS DESCRIPTION

Parameters can be broadly classified into (A) early warning parameters, (B) regional early warning parameters, (C) parameters related to equipment and applications such as MQTT and firmware updates. Parameter settings are based on vAlert8.cfg file i.e. the main configuration file of the unit. (Engineers Only)

Please refer to Palert Manual for further information on many of these parameters.

# 4.1.1 EARLY WARNING PARAMETERS

#### [PALERT\_LOCAL\_MODE]

| SERIAL_NO                                                              | Serial number of the unit – normally should not be changed.         |  |
|------------------------------------------------------------------------|---------------------------------------------------------------------|--|
| LCD_BACK_LIGHT_SECOND                                                  | 15                                                                  |  |
| SERVER_IP                                                              | Server IP:port. Can have up to 3 servers.                           |  |
| MOUNT_MODE (Palert+)                                                   | WALL<br>OR<br>NORTHWARD (Normally not used)<br>OR<br>EASTWARD       |  |
| SERVER_STREAM_MODE_TAIWAN                                              | 1                                                                   |  |
| SERVER_PASSWORD                                                        | Server authentication password for CEB mode.                        |  |
| CEB_SEND_TIMEOUT_USEC                                                  | 5000                                                                |  |
| MSEEDFILE_VALID_DAY                                                    | 90                                                                  |  |
| MODE                                                                   | The streaming packet format, TAIWAN or CHINA mode.                  |  |
| CEB_MODE                                                               | Whether to adopt the China Seismological Bureau protocol, YES / NO. |  |
| Station naming parameters for use with miniSeed file format especially |                                                                     |  |
| STATION_NET                                                            | Which network is the unit part of. E.g. NZ                          |  |
| STATION_NAME                                                           | Station name.                                                       |  |

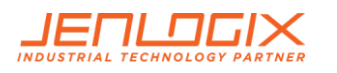

| STATION_CH_NAME      | Station channel name for central server, such as HL.       |  |  |  |
|----------------------|------------------------------------------------------------|--|--|--|
| STATION_CH_GEO_NAME  | Additional name to handle areas                            |  |  |  |
| STATION_LOCATION     | Station location for central server, such as 01.           |  |  |  |
| STREAM_TRIG_PACKET   | Sending trigger message or not.                            |  |  |  |
| STREAMING_IN_MSEC    | Millisecond stream default 1000                            |  |  |  |
| SAMPLING_RATE        | Sampling rate 50/100/200 sps.                              |  |  |  |
| VECTOR_INTENSITY     | YES/NO                                                     |  |  |  |
| SPS_CH0              | Samples per second Channel 0 Default 50                    |  |  |  |
| SPS_CH1              | Samples per second Channel 1 Default 100                   |  |  |  |
| 0SPS_CH2             | Samples per second Channel 2 Default 200                   |  |  |  |
| FIR_MODE             | Minimum phase filter (Only on low-pass filter) YES / No.   |  |  |  |
| LPF                  | Low pass filter 10/20/40 Hz.                               |  |  |  |
| HPF                  | High-pass filter 0.1 / 0.3 / 0.5 / 1 Hz.                   |  |  |  |
| WATCH_TIME           | Alert duration - seconds.                                  |  |  |  |
| WARNING_TIME         | Warning duration - seconds.                                |  |  |  |
| PD_TRIG_ENABLE       | Use Pd threshold to trigger event YES / NO.                |  |  |  |
| PD_WATCH_THRESHOLD   | P-wave Pd displacement (cm) Alert threshold<br>Default 0.2 |  |  |  |
| PD_WARNING_THRESHOLD | P-wave Pd displacement (cm) Warning threshold Default 0.35 |  |  |  |
| PGA_TRIG_ENABLE      | Use PGA to trigger event YES / NO                          |  |  |  |
| PGA_WATCH_THRESHOLD  | PGA (gal) watch threshold                                  |  |  |  |

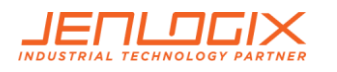

| PGA_WARNING_THRESHOLD       | PGA (gal) warning threshold                                         |
|-----------------------------|---------------------------------------------------------------------|
| PGA_ACTION_THRESHOLD        | PGA (gal) action threshold                                          |
| STA_LTA_TRIG_ENABLE         | Use STA / LTA to trigger event YES / NO.                            |
| STA_WIDTH                   | STA Time window (seconds)                                           |
| LTA_WIDTH                   | Stop threshold of STA/LTA (seconds)                                 |
| STA_LTA_THRESHOLD           | STA / LTA ration trigger threshold.                                 |
| STA_LTA_STOP_THRESHOLD      | Time window of LTA (seconds)                                        |
| STA_LTA_EVENT_TIME          | STA / LTA trigger duration (seconds)                                |
| STA_LTA_RELAY1              | RELAY1 Threshold unit: gal                                          |
| STA_LTA_RELAY2              | RELAY2 Threshold unit: gal                                          |
| STA_LTA_RELAY3              | RELAY3 Threshold unit: gal                                          |
| S3_MODE                     | NO                                                                  |
| AUTO_OFFSET                 | Use this function to move the moving average to zero or not. YES/NO |
| INSTALLATION_ANGLE          | Mounting angle correction from north 0 Clockwise is positive.       |
| INT_BATTERY_LOW_TH          | Internal battery threshold: Default 3.5v                            |
| RTC_BATTERY_LOW_TH          | Real Time Clock Battery threshold: Default 2.0v                     |
| EXT_POWER_LOW_TH            | External Power threshold: Default 10 V                              |
| LCD_BACK_LIGHT_SECOND       | Length of time backlight stays on                                   |
| POWEROFF_SECONDS_TO_CPU     | Length of time power remains to CPU on power off                    |
| CPU_STATUS_DISPLAY_INTERVAL | Length of time between CPU status displays                          |

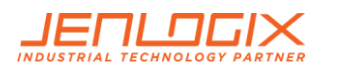

| WALL_MOUNT                  | Is unit Wall mounted?       |
|-----------------------------|-----------------------------|
| RING_SECONDS                | 30                          |
| RING_CHANNELS               | 3                           |
| RING_FILTERED               | NO                          |
| ![WIRELESS_LAN_ENABLE]      | NO                          |
| [NTP_RESET]                 |                             |
| RESET_TH                    | 2                           |
| ERR_IF_TIME_NOT_SYNC        | YES                         |
| RTC_TO_SYSTEM_TIME          | YES                         |
| ![GEOPHONE]                 | Uncomment if using GEOPHONE |
| COMPENSATION                | YES                         |
| [DISK_MIN_SPACE]            | 260000                      |
| [BACKUP_IP]                 | YES                         |
| [RESTORE_IP_WHILE_IP_ERROR] | YES                         |
| [LCD_RW_PIN_ENABLE]         | YES                         |

! Commented out optionally

### DIN VERSION CONFIG ONLY:

| [GEOPHONE]  |      |
|-------------|------|
| !FREQ_START | !3   |
| !FREQ_STOP  | !6   |
| !FREQ_STEP  | !0.1 |
| !G_START    | !28  |

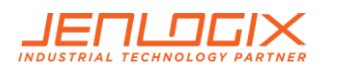

| !D_START         | !0.7                                                                 |
|------------------|----------------------------------------------------------------------|
| !F_START         | !4.5                                                                 |
| ! MASS_KG        | 0.011                                                                |
|                  |                                                                      |
| [DIN_VIBRATION]  |                                                                      |
| FFT_SECONDS      | 10                                                                   |
| STRUCTURE_TYPE   | 2                                                                    |
| DISPLAY_ON_LCD   | YES                                                                  |
| GEO_PHONE        | NO                                                                   |
| RECORD           | YES                                                                  |
| RECORD_ALWAYS    | YES                                                                  |
| WARNING_DB       | -6                                                                   |
| PGA_RELAY        | NO                                                                   |
| RELAY1_ON        | NO                                                                   |
| MAXIMUM_LATCH    | To keep traffic light display on or auto off after 15 seconds YES/NO |
| !ADMIN_SERVER_IP | !                                                                    |

#### DORTS VERSION CONFIG ONLY:

| [DORTS_VIBRATION] |    |
|-------------------|----|
| BUILDING_TYPE     | 6  |
| WARNING_DB        | -6 |

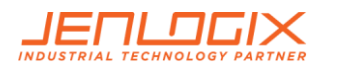

| MAXIMUM_LATCH | YES |
|---------------|-----|

## ISO VERSION CONFIG ONLY:

| ISO_2631]     |     |
|---------------|-----|
| LOCATION_TYPE | 2   |
| MAXIMUM_LATCH | YES |

### 4.1.2 OTHER PARAMETERS

| [BACKUP_PROGRAM]       | YES                             |
|------------------------|---------------------------------|
| SWITCH_UNLOCK_CODE     | Key unlock code                 |
| ADMIN_SERVER_IP        | Future use                      |
| MMI_INTENSITY          | NO                              |
| BROADCAST_PORT         | Future use                      |
| LCD_TITLE              | Title on LCD                    |
| POWER_OFF_SWITCH_EXIST | Yes/No – future use             |
| STREAM_TRIG_PACKET     | Sending trigger message or not. |

## 4.1.3 N OUT OF M SETTING

**Note:** Below are settings to add other Palerts for configuring 2 out of 3 system to eliminate the possibility of false alarm (N out of M settings).

Currently N out of M is not implemented in Palert+ but only in PX-01 and Cube.

| PALERT IP      | Add 1 or multiple Palert or Palert+ IP.                         |
|----------------|-----------------------------------------------------------------|
| MESSAGE PALERT | Which one will be the main Palert out of M Starting from 0 – M. |

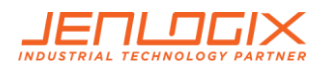

| N WHERE N OUT OF M   | N out of M Palerts, here add value for N.                                      |
|----------------------|--------------------------------------------------------------------------------|
| M WHERE N OUT OF M   | N out of M Palerts, here add value for M.                                      |
| N OUT OF M IN SECOND | Acceptable time gap interval in secs, between the triggered Palerts            |
| N_OUT_OF_M_BY_MIDDLE | Event trigged while the number of trigged Palert + greater than or equal to N. |

The system in addition to providing local earthquake warning functions can also provide regional earthquake early warning.

Alerts can be received using the public protocol (Common Alerting Protocol, CAP) earthquake early warning messages.

### 4.1.4 REGIONAL WARNING SETTING

Parameters for regional early warning, used by Earthquake Early Warning System (EEWS) and shake map central system, are as follows:

| LOCAL_LONGITUDE       | Longitude Unit: degrees                                                                                                    |
|-----------------------|----------------------------------------------------------------------------------------------------|
| LOCAL_LATITUDE        | Latitude of Unit: degrees                                                                                                    |
| HEIGHT                | Elevation of Unit: degrees                                                                                                    |
| SITE EFFECT           | To handle the site/geophysics effect.<br>This is a number that is generated from historic data<br>and defaults to 1.931. It should not normally be<br>changed. |
| EEWS SERVERS IP       | EEWS Server IP address.                                                                                                    |
| EEWS RELAY1 INTENSITY | Relay 1 trigger intensity threshold.                                                                                                    |
| EEWS RELAY2 INTENSITY | Relay 2 trigger intensity threshold.                                                                                                    |
| EEWS RELAY3 INTENSITY | Relay 3 trigger intensity threshold.                                                                                                    |
| EEWS_HOLD_SECONDS     | Keep alarm status after countdown                                                                                                    |

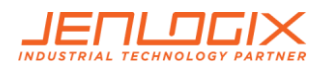

## 4.1.5 VOICE ALARM AND EVENT RECORD

When the current threshold is met or a regional early warning is triggered, the system will start a voice alarm playback. The threshold for the event to be recorded can be adjusted. Different voice alerts will be triggered depending on the daytime / night time settings as follows.

| DAY BEGIN MINUTE                | Daytime start minute (420/60 = 7am).                                  |
|---------------------------------|-----------------------------------------------------------------------|
| DAY END MINUTE                  | Night starting time (1380/60 = 23 or 11pm).                           |
| EEWS DAY VOICE INTENSITY        | Regional Day speech warning alert intensity threshold.                |
| EEWS NIGHT VOICE INTENSITY      | Regional warning voice alerts night intensity threshold.              |
| DAY VOICEALARM-INTENSITY        | Day voice alarm warning threshold intensity.                          |
| NIGHT VOICEALARM-INTENSITY      | Night voice alarm warning threshold intensity.                        |
| VOICEALARM PLAY NUMBER          | Number of times Voice broadcast repeats.                              |
| RECORD-INTENSITY                | Start of recording seismic intensity threshold.                       |
| PRE-EVENT SECOND                | The length of time before an incident that the data is stored.        |
| POST-EVENT SECOND               | The amount of time after the incident that the data is stored.        |
| EVENT FILE MAX LENGTH IN SECOND | Longest time event is recoded. If not set, the default is 60 seconds. |

### 4.1.6 MQTT PARAMETERS

MQTT (formerly Message Queue Telemetry Transport) is an ISO standard (ISO/IEC PRF 20922) publishsubscribe based "light weight" messaging protocol for use on top of the TCP/IP protocol. It is designed for connections with remote locations where a "small code footprint" is required or the network bandwidth is limited.

In addition to local warnings and regional warnings, Palert + can be used as an MQTT publisher, with the earthquake warning message being shared to subscribers.

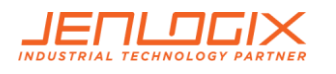

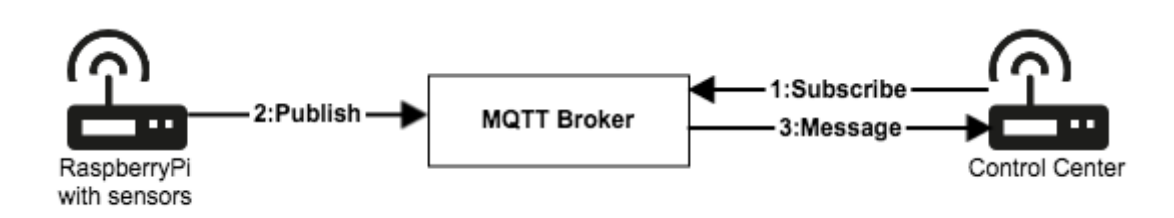

#### [MQTT CONFIG]

| IP       | MQTT broker IP<br>You can use unit as local host 127.0.0.1. |
|----------|-------------------------------------------------------------|
| PORT     | MQTT Broker port.                                           |
| USER     | MQTT User Account                                           |
| PASSWORD | MQTT User Password                                          |
| LOCATION | MQTT location name                                          |

#### 4.1.7 TEST MODE

The system can be put into test mode to check correct operation. This is for use by installation engineers only.

Test mode parameter (Preset modes, do not modify)

| TEST MODE CONFIG  | Start test mode parameters                                       |
|-------------------|------------------------------------------------------------------|
| STAGE 0           | Mode 0                                                           |
| SWITCH_SECOND 4   | Pressing the power key for 4 Seconds enters test mode 0          |
| RELAY_HOLD_SECOND | -5570590<br>5570590 = 0x0055001e<br>55-> 85 gal, 1e-> 30 seconds |
| PLAY_FILE 2.wav   | Play audio files2.wav                                            |
| RELAY2 ON         | Drive RELAY2                                                     |

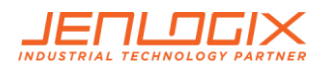

| STAGE 1                  | Mode 1                                                   |
|--------------------------|----------------------------------------------------------|
| SWITCH_SECOND 6          | Pressing the power key for 6 Seconds enters test mode 1  |
| RELAY_HOLD_SECOND 6      | Drive RELAY for 6 seconds                                |
| PLAY_FILE 3.wav          | Play audio files3.wav                                    |
| RELAY1 ON                | Drive RELAY1                                             |
|                          |                                                          |
| STAGE 2                  | Mode 2                                                   |
| SWITCH_SECOND 8          | Pressing the power key for 8 Seconds enters test mode 2  |
| RELAY_HOLD_SECOND 8      | Drive RELAY for 8 second                                 |
| PLAY_FILE 4.wav          | Play audio files4.wav                                    |
| RELAY1 ON                | Drive RELAY1                                             |
|                          |                                                          |
| STAGE 3                  | Mode 3                                                   |
| SWITCH_SECOND 3          | Pressing the power key for 3 Seconds to cancel the alarm |
| PLAY_FILE eewsCancel.wav | Plays audio files eewsCancel.wav                         |

## 4.1.8 FTP CONFIG

Unit firmware update function, generally do not need to modify.

| IP   | FTP Server IP   |
|------|-----------------|
| PORT | FTP Server port |

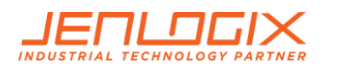

| USER     | FTP Server Username      |
|----------|--------------------------|
| PASSWORD | FTP Server User Password |

#### 4.1.9 SAVED FILE FORMAT

The default file format is csv, but it can be changed to mini seed format.

| [EVENT_FILE_FORMAT] | mseed |
|---------------------|-------|
|---------------------|-------|

## 4.1.10 RELAY CONTROL

#### (To be implemented)

| [RELAY_BLINK_MODE]      | To switch relay status on/off every second.  |
|-------------------------|----------------------------------------------|
| [RELAY_CONTROL_BY_ERR]  | While system detects errors, drive the relay |
| [RELAY_RESET_BY_MANUAL] | Reset relay manually                         |
| [SINGLE_RELAY_MODE]     | Event trigger after a relay trigger.         |

#### 4.1.11 API

| [API_CONFIG]           | setup API parameter                                                         |
|------------------------|-----------------------------------------------------------------------------|
| EARTHQUAKE_FALLING_API | After the end of the event, driving API, Upload event with record function. |

### 4.1.12 UPLOAD AN EVENT RECORD

| [VWHUB_CONFIG] | Upload an event record set parameter |
|----------------|--------------------------------------|
| FTPIP          | FTP server IP                        |

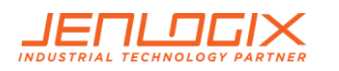

| FTPPORT  | FTP server Port          |
|----------|--------------------------|
| USER     | FTP server user account  |
| PASSWORD | FTP server user Password |

## 4.1.13 UPLOAD AN EVENT RECORD

| [BROADCAST_PORT_INTERFACE] | If it's set, the device will be through UDP Broadcast transmission port area message, by default502. |
|----------------------------|----------------------------------------------------------------------------------------------------|
|----------------------------|----------------------------------------------------------------------------------------------------|

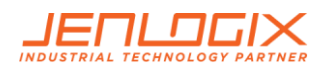

# 5. ACCESS OPERATING SYSTEM

To do underlying changes to the operating system configuration requires using terminal access. This can be done with a product like Putty. Instructions as below.

#### 5.1 INSTALL PUTTY OR SIMILAR ON A LAPTOP

#### http://www.putty.org/

Change laptop IP to same newtwork as device (192.168.255.xx - 20 as example).

Connect laptop to Device with normal Ethernet cable

Run putty and connect using SSH to IP address of unit

Accept security warning message

## 5.2 PASSWORD CHANGE

Using PUTTY login to the unit with the pi / 1111 default user and password.

#### At prompt type **passwd**

Enter existing password

Then enter new password twice. This will need to be failry complex and not similar to previous as there are password policies embedded in the system.

Type exit to leave system

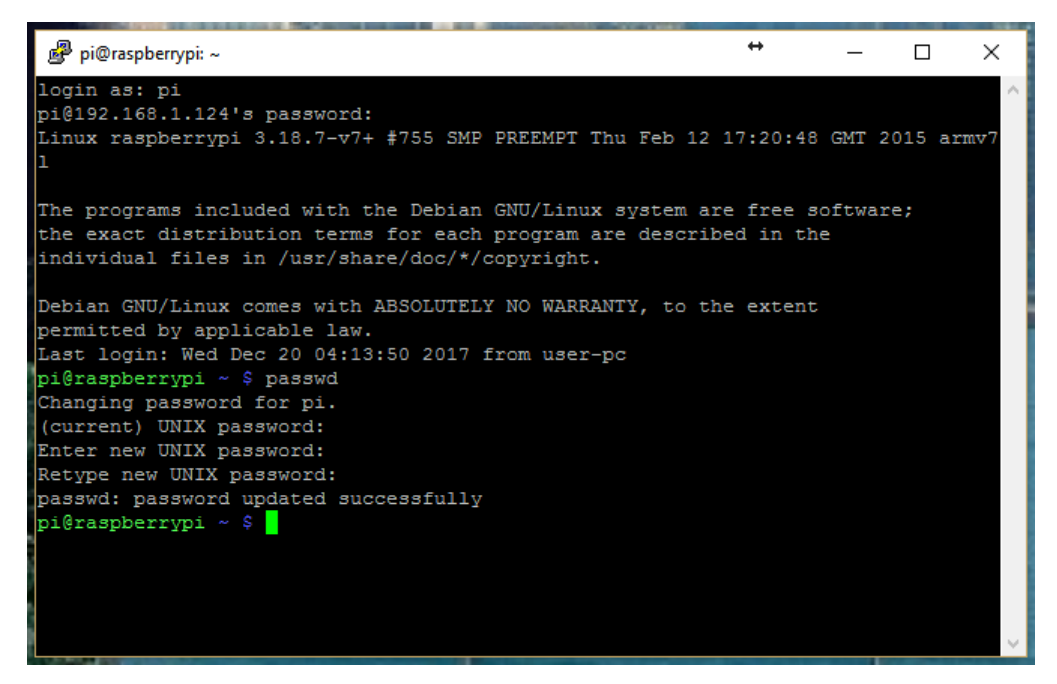

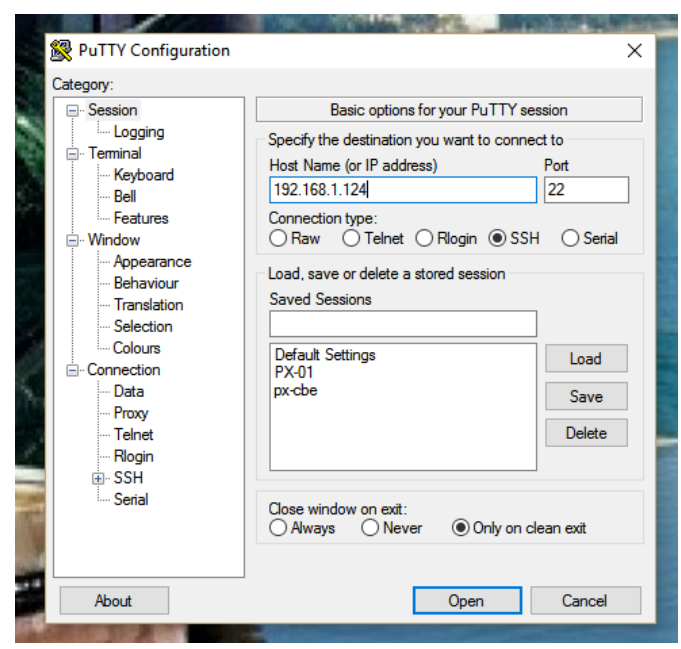

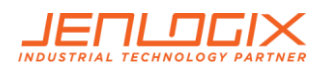

# 6. CHANGE VOICE ALARMS

On PX-01 devices it is possible to change the alarm messages. This requires using on the laptop/desktop an ftp client like Winscp (<u>https://winscp.net/eng/index.php</u>) or Filezilla. Winscp shown below.

• To change voice alarms, Connect using same user name / password as described in section 5 above with port 22. Then go to folder Desktop/vAlert8/bin.

| 🌆 bin - pi@192.168.1.131  | - WinSCP       |                  |                              |       |                                   |              | <b>+</b>              | - 🗆           | ×         |
|---------------------------|----------------|------------------|------------------------------|-------|-----------------------------------|--------------|-----------------------|---------------|-----------|
| 🖶 🔀 📚 Synchronize         | 🔳 🥜 [ 🗟        | ) 🕸  🖗           | Queue - Transfer Settings De | fault | - 💋 -                             |              |                       |               |           |
| 📮 pi@192.168.1.131 💣      | New Session    |                  |                              |       |                                   |              |                       |               |           |
| Desktop                   | • 🖀 🔽          | <b>◆</b> • ⇒ •   | 🖻 🖻 🏫 🎜 🗞                    |       | Local Mark Files Commands Session | Options Rem  | note Help             |               |           |
| 🕼 Upload 🎲 📝 Edit         | × d            | Properties 📑 🖻   | + - V                        |       | 📙 bin 🔹 🚰 🔽 🖛 🔹                   | ->- 16       | 🛯 🗖 🍙 🍠 🖓 Fin         | d Files 🛛 🕄 👝 |           |
| C:\Users\User\Desktop\Eng | lish Rec for P | X-01 2           |                              |       | Download 🙀 📝 Edit 🗙 🏑 🕞           | Properties 🚔 |                       | ▼]            |           |
| Name                      | Size           | Туре             | Changed                      | ^     | /home/pi/Desktop/vAlert/bin       |              | _                     |               |           |
| <b>t</b>                  |                | Parent directory | 9/10/2017 3:11:31 PM         |       | Name                              | Size         | Changed               | Rights        | ^         |
| 2_down.wav                | 275 KB         | WAV File         | 9/10/2017 3:11:29 PM         |       |                                   |              | 17/10/2016 0-28-52 PM | 1 DIOT-YT-    |           |
| 3_down.wav                | 443 KB         | WAV File         | 9/10/2017 3:11:29 PM         |       | away Chinese                      |              | 12/09/2017 2:44:06 PM |               |           |
| 4_down.wav                | 609 KB         | WAV File         | 9/10/2017 3:11:29 PM         |       | wayEnglish                        |              | 19/09/2017 1:41:31 PM | 1 DAXE-XE-    | Ŷ         |
| 5_down.wav                | 783 KB         | WAV File         | 9/10/2017 3:11:29 PM         |       | wiringPi                          |              | 17/10/2016 8:38:20 PM | nwxr-xr-      | ×         |
| 6_down.wav                | 947 KB         | WAV File         | 9/10/2017 3:11:29 PM         |       | ftpClient.exe                     | 17 KB        | 27/12/2016 8:54:17 PM | 1 rwxr-xr-    | ×         |
| 7_down.wav                | 1,095 KB       | WAV File         | 9/10/2017 3:11:29 PM         |       | I ftpClients.exe                  | 25 KB        | 27/12/2016 8:54:17 PM | 1 rwxr-xr-    | x         |
| 8_down.wav                | 1,243 KB       | WAV File         | 9/10/2017 3:11:29 PM         |       | Tel ftpUpload.exe                 | 19 KB        | 27/12/2016 8:54:17 PM | 1 rwxr-xr-    | ×         |
| 9_down.wav                | 1,417 KB       | WAV File         | 9/10/2017 3:11:29 PM         |       | VAlert8.exe                       | 717 KB       | 18/09/2017 3:32:48 PM | 1 rwxr-xr-    | x         |
| 10_down.wav               | 1,587 KB       | WAV File         | 9/10/2017 3:11:29 PM         |       | vAlert8Bak.exe                    | 717 KB       | 5/10/2017 2:27:40 PM  | rwxr-xr-      | x         |
| Intensity_0.wav           | 301 KB         | WAV File         | 9/10/2017 3:11:29 PM         |       | VAlertCube.exe                    | 717 KB       | 15/09/2017 5:58:59 PM | 1 rwxr-xr-    | ×         |
| Intensity_1.wav           | 269 KB         | WAV File         | 9/10/2017 3:11:30 PM         |       | VAlert8Cfg.bak                    | 3 KB         | 5/10/2017 2:27:40 PM  | rwxr-xr-      | x         |
| Intensity_2.wav           | 283 KB         | WAV File         | 9/10/2017 3:11:30 PM         |       | initSetup.cfg                     | 1 KB         | 27/12/2016 8:54:19 PM |               | wx        |
| Intensity_3.wav           | 271 KB         | WAV File         | 9/10/2017 3:11:30 PM         |       | VAlert8.cfg                       | 3 KB         | 25/09/2017 3:30:05 PM |               | wx        |
| Intensity_4.wav           | 285 KB         | WAV File         | 9/10/2017 3:11:30 PM         |       | beer                              | 1 KB         | 19/09/2017 1:29:27 PM | 1 rw-rr-      | -         |
| Intensity_5.wav           | 263 KB         | WAV File         | 9/10/2017 3:11:30 PM         |       | fileSwitch                        | 6 KB         | 14/11/2016 4:51:08 PM | 1 rwxr-xr-    | x         |
| Intensity_6.wav           | 262 KB         | WAV File         | 9/10/2017 3:11:30 PM         |       | interfacesBackup                  | 1 KB         | 5/10/2017 2:27:40 PM  | rw-rr-        | -         |
| Intensity_7.wav           | 285 KB         | WAV File         | 9/10/2017 3:11:30 PM         |       | vAlert8.cfg.old                   | 3 KB         | 25/09/2017 3:31:07 PM | 1 rw-rr-      | -         |
| Intensity_8.wav           | 247 KB         | WAV File         | 9/10/2017 3:11:30 PM         |       | 🔐 copy.sh                         | 1 KB         | 14/11/2016 4:40:38 PM | 1 rwxr-xr-    | ×         |
| Intensity_9.wav           | 285 KB         | WAV File         | 9/10/2017 3:11:30 PM         |       | 🛃 ntpd.sh                         | 1 KB         | 14/11/2016 4:55:47 PM | 1 rwxr-xr-    | x         |
| Intensity_10.wav          | 249 KB         | WAV File         | 9/10/2017 3:11:30 PM         |       | 2 px-01.sh                        | 1 KB         | 15/09/2017 7:14:25 PM | 1 rwxr-xr-    | ×         |
| Intensity_11.wav          | 283 KB         | WAV File         | 9/10/2017 3:11:30 PM         |       | 📓 status.sh                       | 1 KB         | 22/04/2016 5:13:46 PM | 1 rwxr-xr-    | x         |
| Intensity_12.wav          | 271 KB         | WAV File         | 9/10/2017 3:11:30 PM         |       | 📓 bBoardMsg1.txt                  | 5 KB         | 14/11/2016 4:46:55 PM | 1 rw-rr-      | -         |
| ow_0.wav                  | 259 KB         | WAV File         | 9/10/2017 3:11:30 PM         |       | eewsHistory.txt                   | 56 KB        | 6/10/2017 11:59:59 PM | 1 rw-rr-      | -         |
| onow_1.wav                | 237 KB         | WAV File         | 9/10/2017 3:11:30 PM         |       | 📓 selftest.txt                    | 1 KB         | 6/10/2017 12:03:46 PM | rw-rr-        |           |
| inow_2.wav                | 229 KB         | WAV File         | 9/10/2017 3:11:30 PM         | ~     | <                                 |              |                       |               | >         |
| 0 B of 0 B in 0 of 0      |                |                  |                              |       | 2,910 B of 0 B in 2 of 122        |              | G SFTP-3              | 1, 1          | 9:17:20 / |

- Voice alarms are stored in uncompressed .wav format. Optional default voices for Chinese and English are stored in the wavChinese and wavEnglish subfolders.
- Default files can be copied from the subfolders to the bin folder replacing existing files.
- Optionally user can record their own voice alarms to replace the existing files using same file names.
   e.g. .wav file used for Intensity now are named Intensity\_x.wav where x is 1 to 12.

| ni@192.168.1.121 =      | P. New Sector   |                |                      |   |                             |                    |                         |              |
|-------------------------|-----------------|----------------|----------------------|---|-----------------------------|--------------------|-------------------------|--------------|
|                         | I New Session   |                |                      |   | 1                           |                    |                         |              |
| Desktop                 | - 🖻 🛛           |                | 💌 🖸 🖬 🍽              |   | Local Mark Files Commands S | ession Options Kem | ote Help                |              |
| 📑 Upload 📑 📝 Edi        | t 🗙 🛃 🕞         | Properties 📑 🔓 | • • • 🗸              |   | 📙 bin 👻 🚰 🔽                 | 🗢 🗝 🔹 🔒 🖻          | ] 🔽 🏫 꾼 🖷 Find Fi       | les 🖓        |
| :\Users\User\Desktop\Er | glish Rec for P | X-01 2         |                      |   | 📲 Download 🙀 📝 Edit 🗙 🗊     | 💪 🕞 Properties 🛛 😁 | 🔁 🛛 🛨 🖃 🗹               |              |
| Name                    | Size            | Туре           | Changed              | ^ | /home/pi/Desktop/vAlert/bin |                    |                         |              |
| inow_0.wav              | 259 KB          | WAV File       | 9/10/2017 3:11:30 PM |   | Name                        | Size               | Changed                 | Rights       |
| now_1.wav               | 237 KB          | WAV File       | 9/10/2017 3:11:30 PM |   | 8 down way                  | 1 242 68           | 0/10/2017 2:11:20 DM    |              |
| now_2.wav               | 229 KB          | WAV File       | 9/10/2017 3:11:30 PM |   |                             | 1,243 KD           | 9/10/2017 3:11:29 PM    | DW-11        |
| now_3.wav               | 263 KB          | WAV File       | 9/10/2017 3:11:30 PM |   |                             | 1,417 KD           | 9/10/2017 2:11:29 PM    | DATE TO THE  |
| now_4.wav               | 241 KB          | WAV File       | 9/10/2017 3:11:30 PM |   | alarm1 way                  | 605 KB             | 15/10/2016 5:07:06 PM   | Derefee      |
| now_5.wav               | 251 KB          | WAV File       | 9/10/2017 3:11:30 PM |   | alarm? way                  | 96 KB              | 8/11/2016 8:21:59 PM    | Development  |
| now_6.wav               | 284 KB          | WAV File       | 9/10/2017 3:11:30 PM |   | alarm3 way                  | 36 KB              | 15/10/2016 4-42-43 PM   | DAVerteertee |
| now_7.wav               | 245 KB          | WAV File       | 9/10/2017 3:11:31 PM |   | alarm4 way                  | 24 KB              | 8/11/2016 8-24-37 PM    | DA/-FF       |
| now_8.wav               | 251 KB          | WAV File       | 9/10/2017 3:11:31 PM |   | buzzer.way                  | 188 KB             | 5/09/2017 6:21:45 PM    | DW-TT        |
| now_9.wav               | 267 KB          | WAV File       | 9/10/2017 3:11:31 PM |   | Countdown.way               | 126 KB             | 3/05/2014 12:17:32 AM   | DW-FF        |
| now_10.wav              | 257 KB          | WAV File       | 9/10/2017 3:11:30 PM |   | COWBELL1 way                | 73 KB              | 5/09/2017 6:50:45 PM    | DAV-FF       |
| now_11.wav              | 253 KB          | WAV File       | 9/10/2017 3:11:30 PM |   | eewsCancel way              | 210 KB             | 3/05/2014 12:18:00 AM   | DW-TT        |
| now_12.wav              | 283 KB          | WAV File       | 9/10/2017 3:11:30 PM |   | eewsTest.way                | 85 KB              | 3/05/2014 12:18:34 AM   | DW-TT        |
| PIntensity_0.wav        | 463 KB          | WAV File       | 9/10/2017 3:11:31 PM |   | eight way                   | 48 KB              | 3/05/2014 12:10:04 AM   | DAVerteertee |
| PIntensity_1.wav        | 427 KB          | WAV File       | 9/10/2017 3:11:31 PM |   | eighteen way                | 263 KB             | 5/11/2015 3:17:20 PM    | DA/-FF       |
| PIntensity_2.wav        | 433 KB          | WAV File       | 9/10/2017 3:11:31 PM |   | eighty.way                  | 87 KB              | 3/05/2014 12:19:38 AM   | DW-TT        |
| PIntensity_3.wav        | 435 KB          | WAV File       | 9/10/2017 3:11:31 PM |   | eleven way                  | 278 KB             | 5/11/2015 3:19:33 PM    | DAVefeefee   |
| PIntensity_4.wav        | 453 KB          | WAV File       | 9/10/2017 3:11:31 PM |   | exercise.way                | 257 KB             | 4/09/2017 5:53:23 PM    | DW-EE        |
| PIntensity_5.wav        | 471 KB          | WAV File       | 9/10/2017 3:11:31 PM |   | iffeen way                  | 283 KB             | 5/11/2015 3:18:03 PM    | DW-TT        |
| PIntensity_6.wav        | 471 KB          | WAV File       | 9/10/2017 3:11:31 PM |   | ifty.way                    | 84 KB              | 3/05/2014 12:20:10 AM   | DW-TT        |
| PIntensity_7.wav        | 469 KB          | WAV File       | 9/10/2017 3:11:31 PM |   | i five.way                  | 56 KB              | 3/05/2014 12:20:42 AM   | DW-FF        |
| PIntensity_8.wav        | 433 KB          | WAV File       | 9/10/2017 3:11:31 PM |   | forty way                   | 83 KB              | 3/05/2014 12:21:08 AM   | DA/-FF       |
| PIntensity_9.wav        | 477 KB          | WAV File       | 9/10/2017 3:11:31 PM |   | @ four.way                  | 57 KB              | 3/05/2014 12:21:36 AM   | DW-TT        |
| PIntensity_10.wav       | 443 KB          | WAV File       | 9/10/2017 3:11:31 PM |   | i fourteen way              | 270 KB             | 5/11/2015 3:18:24 PM    | DW-FF        |
| PIntensity_11.wav       | 475 KB          | WAV File       | 9/10/2017 3:11:31 PM |   | le hundred.way              | 97 KB              | 2/05/2014 10:02:50 PM   | DW-EE        |
| PIntensity_12.wav       | 471 KB          | WAV File       | 9/10/2017 3:11:31 PM |   | (                           | 37 KD              | 2, 03, 2014 10,02,30 PW | 1            |

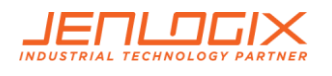

# 7. CONTROL BUTTON

All devices have a control button that has several options depending how many seconds the button is pressed.

- 1. Display IP Address
- 2. Voice Test
- 3. Reset EEWS / Alarm Cancel
- 4. Reset Network / Reload by key
- 5. Test Mode Config Status
- 6. N/A
- 7. FTP update
- 8. N/A
- 9. Test Mode
- 10. N/A
- 11. N/A
- 12. Shutdown

The position of the boxes

## 7.1 BOOT INTERNAL DISPLAY

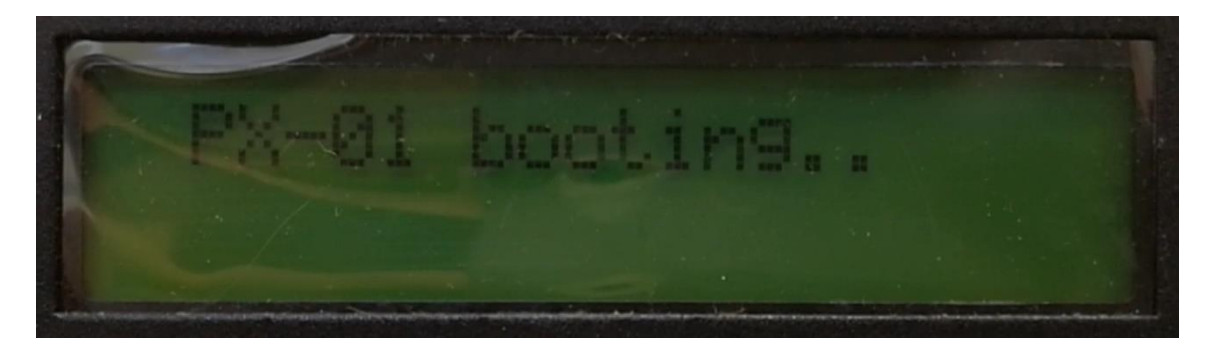

## 7.2 BOOT COMPLETE

The second line of the display will cycle through various information.

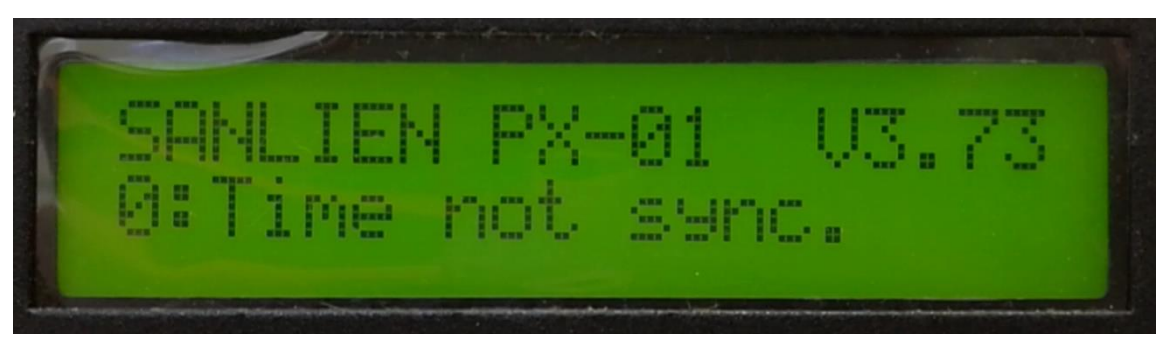

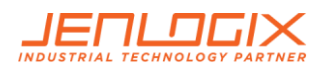

## 7.3 OPTIONS

Press and hold the control button (2) to perform the functions below:

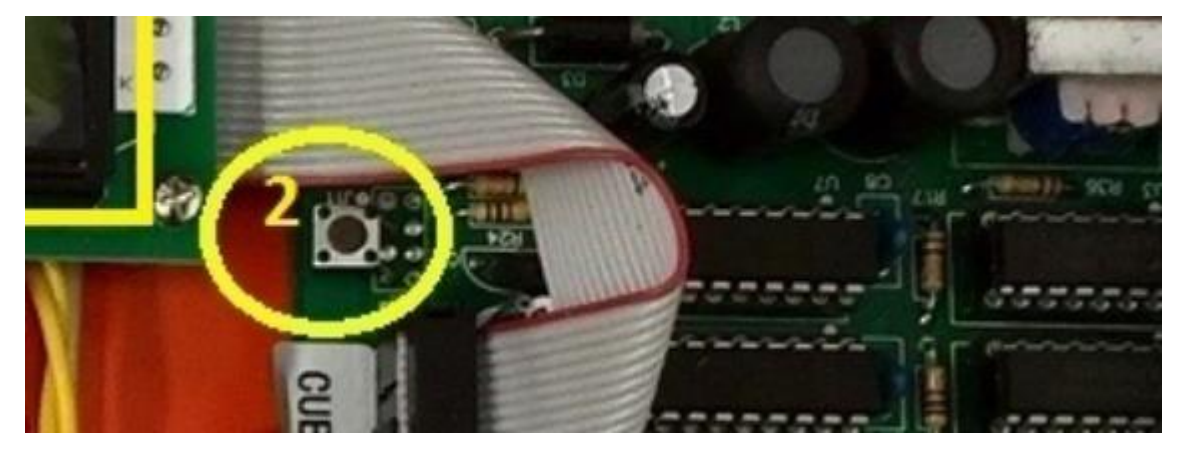

**CUBE** 

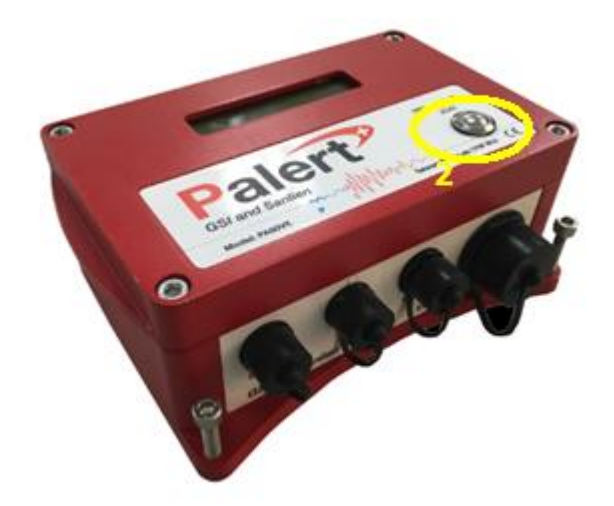

### PALERT+

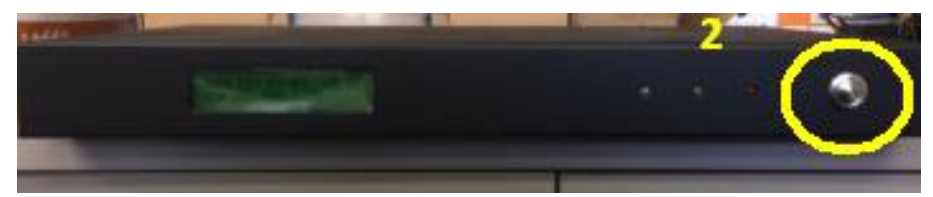

**PX-01** 

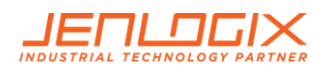

## 7.3.1 HOLD FOR 1 SECONDS. DISPLAY IP

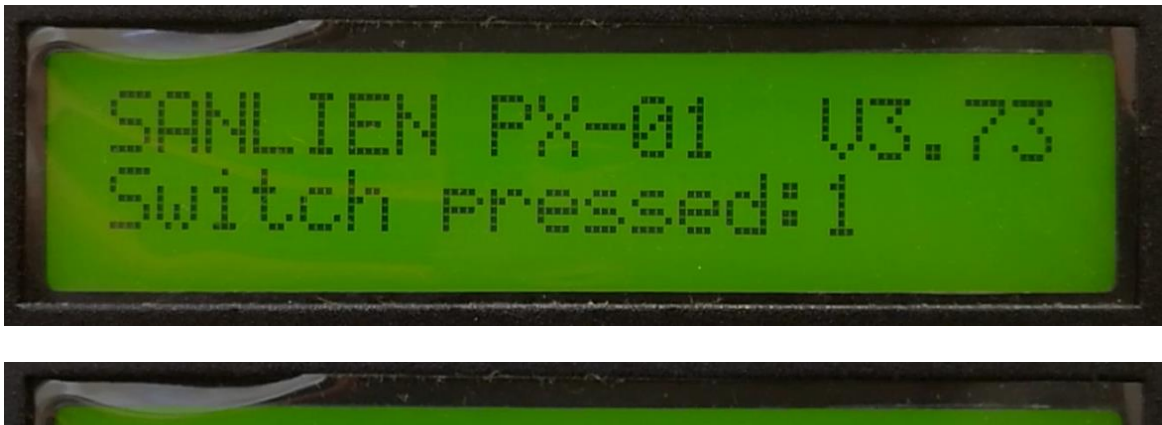

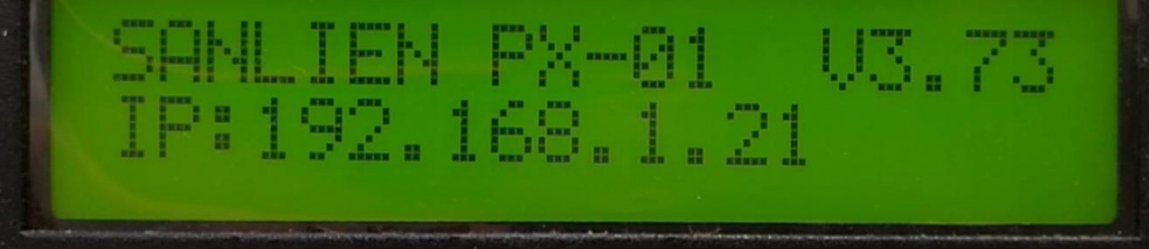

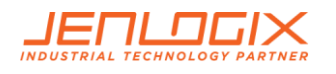

### 7.3.2 HOLD FOR 2 SEC. RESTART NTP

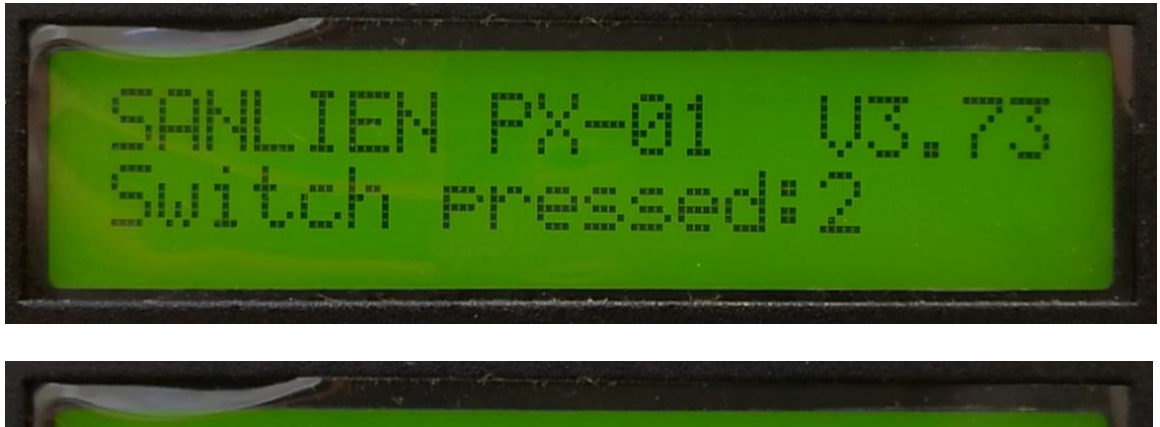

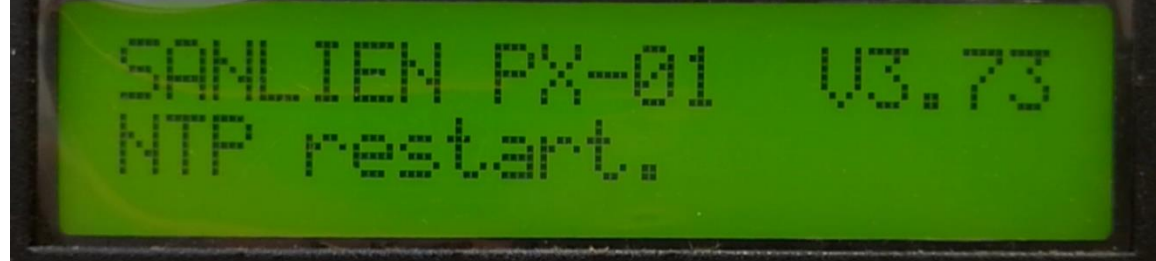

## 7.3.3 HOLD FOR 3 SEC. RESET WARNING

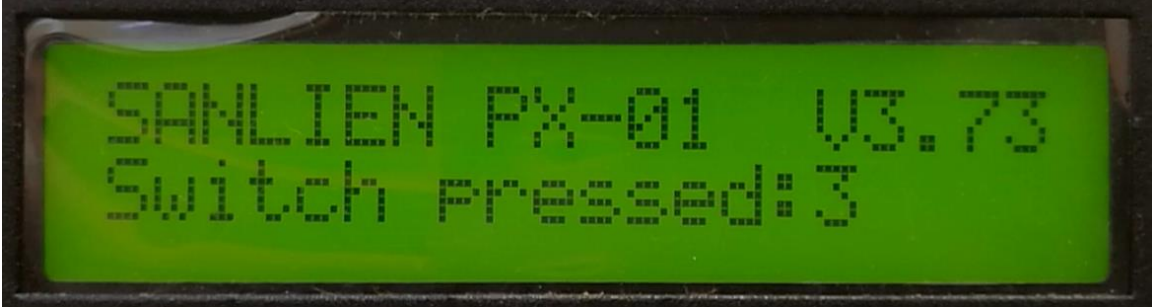

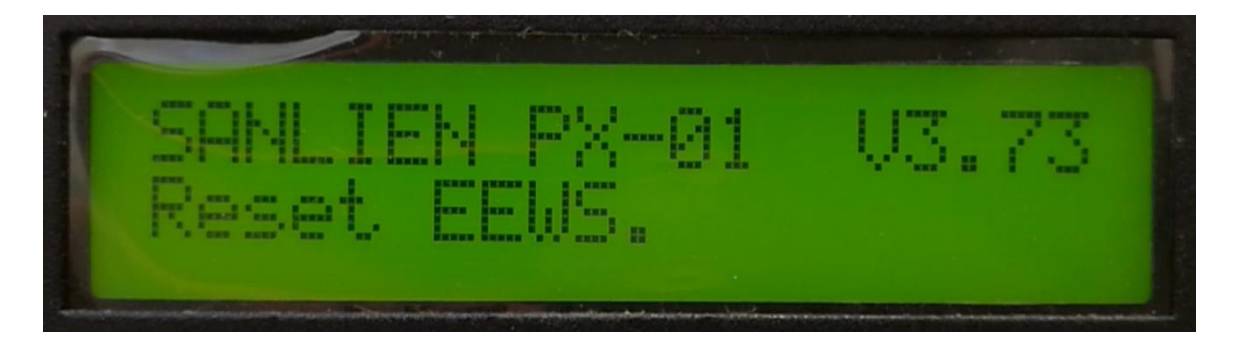

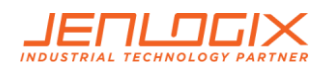

7.3.4 HOLD FOR 4 SEC. RELOAD CONFIGURATION PARAMETERS

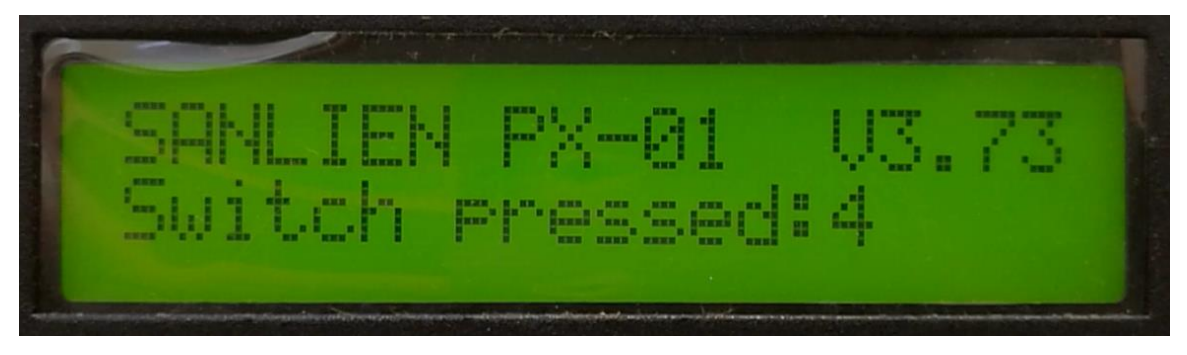

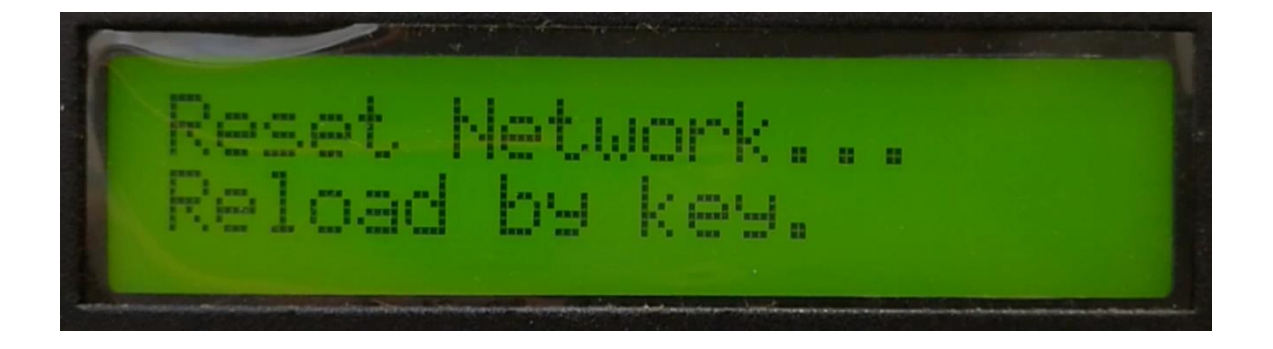

7.3.5 HOLD FOR 5 SECS. TEST MODE CONFIG STATUS

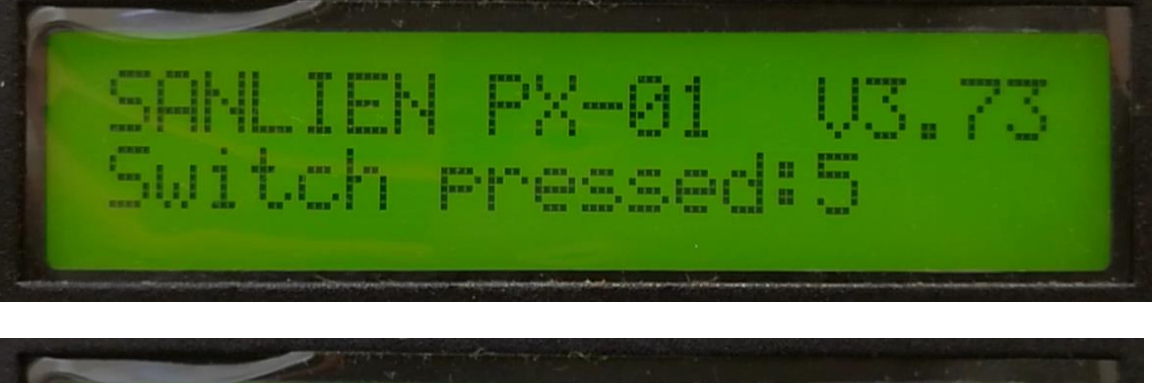

SANLIEN PX-01 U3.73 Itest mode config st

## 7.3.6 HOLD FOR 6 SECS

• No function.

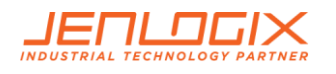

#### 7.3.7 HOLD FOR 7 SECS. USE FTP UPDATE

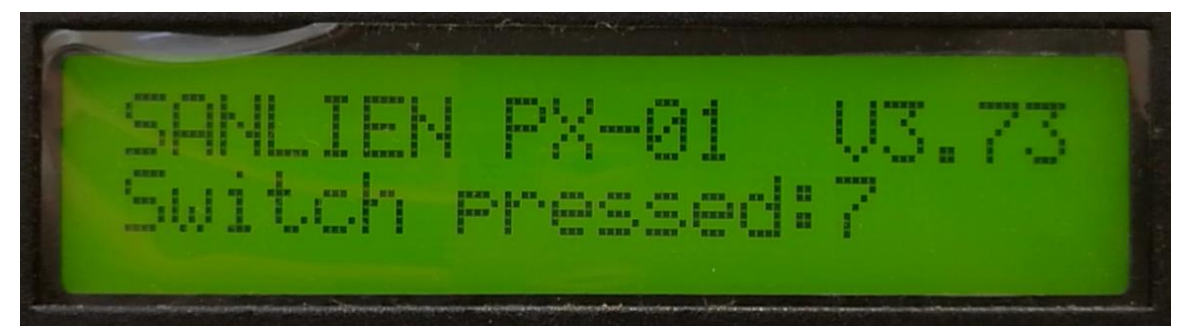

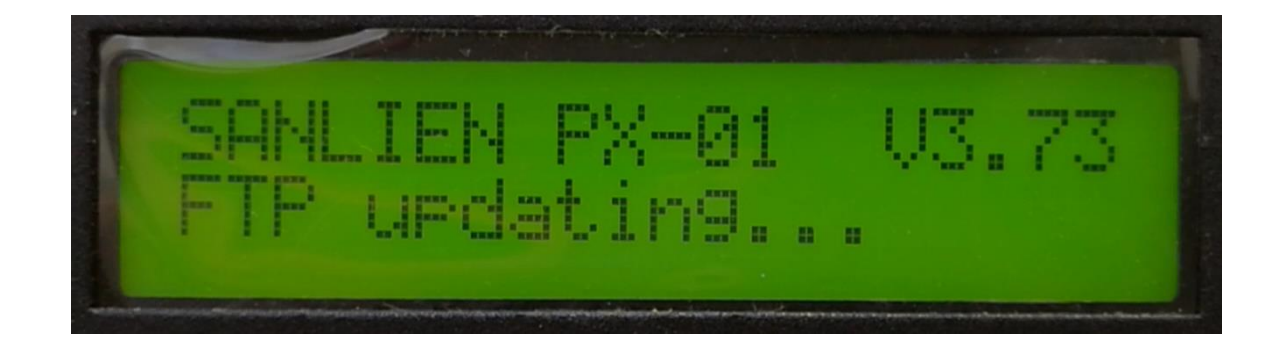

## 7.3.8 HOLD FOR 8 SECS.

• No function.

### 7.3.9 HOLD FOR 9 SECS. ENTER TEST MODE

#### \*\* This is for engineer usage only \*\*

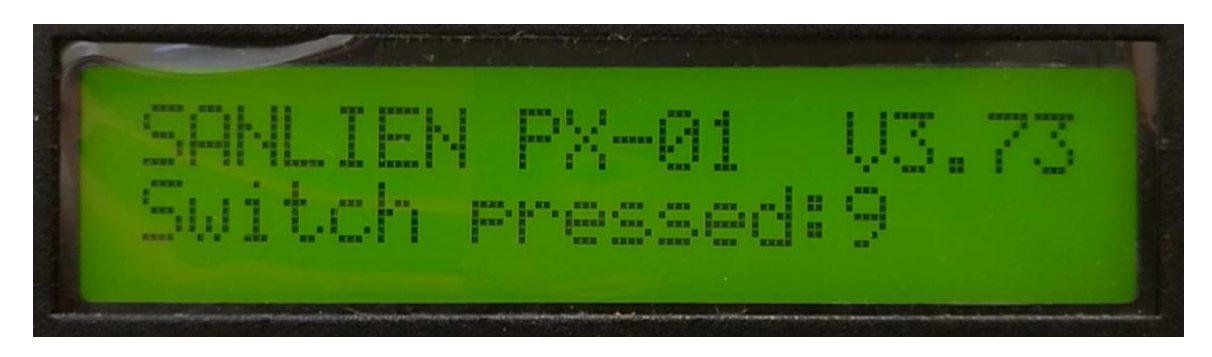

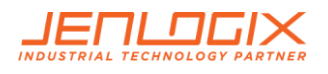

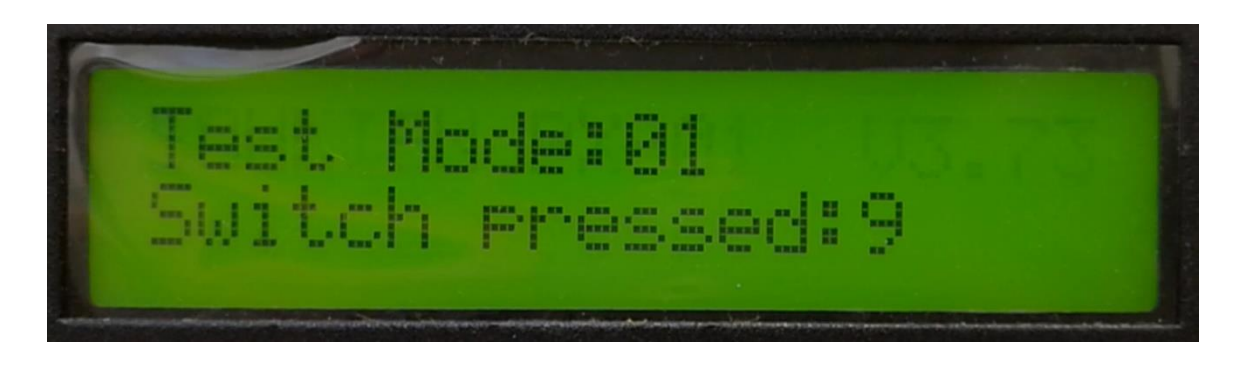

#### Several test modes can be selected.

- Press the button for 4 seconds: test mode 0 EEWS Test
- Press the button for 6 seconds: test mode 1 on-site warning test level 3
- Press the button for 8 seconds: test mode 2- on-site warning test level 4
- Press the button for 3 seconds: test mode 3 cancel
- Press 10 seconds to test all relays intensity 1,3,5,7

#### 7.3.10 HOLD FOR 10 SECS

• No function.

#### 7.3.11 HOLD FOR 11 SECS.

• No function.

#### 7.3.12 HOLD FOR 12 SECS TO SHUT DOWN.

\*\* After selecting this option, the power must to be turned off to allow the system to be properly restarted later \*\*

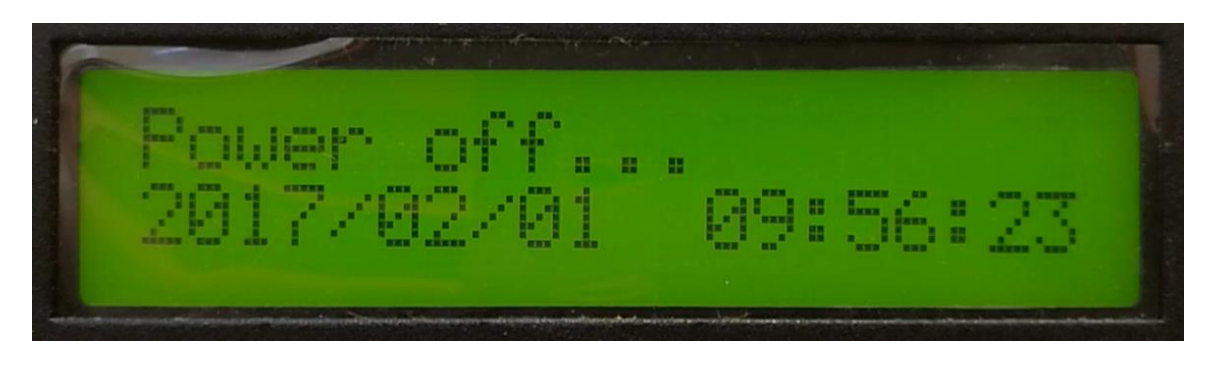

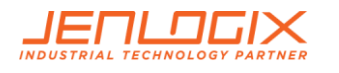

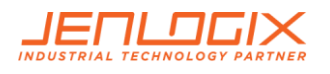

# 8. MODBUS REGISTERS

These registers can be changed using a Modbus client for those that are not listed in the configuration file.

## 8.1 AO REGISTERS

#### UNIT Modbus AO Address Mapping Table (40XXX)

| Register   | Description                                | Note                                                     |
|------------|--------------------------------------------|----------------------------------------------------------|
| 113        | data changed                               | 0x0180 Reload parameters<br>0x0280 Clear rain gauge data |
| 114        | audio relay                                |                                                          |
| 100<br>101 | EEWS Countdown test<br>EEWS Intensity test |                                                          |

## 8.2 AI REGISTERS

#### UNIT Modbus AI Address Mapping Table (300XXX)

| Registe | r Description                 | Note                   |
|---------|-------------------------------|------------------------|
| 100     | event                         |                        |
| 101     | intensity now                 | 0 ~ 7                  |
| 102     | PGA now                       | 0.1gal                 |
| 103     | triggered Palerts             | [bit map]              |
| 104     | Digital autput atatua         | [hit man]              |
| 104     | Digital input status          | [bit map]              |
| 105     | Digital input status          |                        |
| 106     | system time in year           |                        |
| 107     | system time in month          |                        |
| 108     | system time in day            |                        |
| 109     | system time in weekday        |                        |
| 110     | system time in hour           |                        |
| 111     | system time in minute         |                        |
| 112     | system time in second         |                        |
| 110     | avant time in vaar            |                        |
| 113     | event time in year            |                        |
| 114     | event time in horun           |                        |
| 110     | event time in uay             |                        |
| 110     | event time in bour            |                        |
| 110     | event time in noul            |                        |
| 110     | event time in second          |                        |
| 119     | event time in second          |                        |
| 120     | connection status of Palert ( | 0 ~ 4 [bit mapping]    |
| 121     | connection status of fted04   | 0 ~ 4 [bit mapping]    |
| 122     | connection status of board (  | 0 ~ 4 [bit mapping]    |
| 123     | connection status of ba hos   | t [bit mapping]        |
|         |                               | high nibble for zt2000 |
|         |                               | low nibble for ba host |

Note

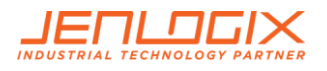

| 124<br>125                                                                                                    | UNIT version<br>connection status of DL-100 v2                                                                                                    | 06                                        |
|----------------------------------------------------------------------------------------------------|----------------------------------------------------------------------------------------------------|-------------------------------------------|
| 126<br>127<br>128<br>129                                                                                                    | DL-100 real time temperature<br>DL-100 real time humidity<br>DL-100 average temperature<br>DL-100 average humidity                                                                                                    | // DL-100 Temperature and humidity sensor |
| 130<br>131<br>132                                                                                                    | EEWS server connections status<br>EEWS intensity<br>EEWS count down in second                                                                                                    | [bit mapping] v2.07                       |
| 133<br>134                                                                                                    | zt2000DoStatus0_15 v3<br>zt2000DoStatus16_31                                                                                                    | 03 Zigbee-based remote DO                 |
| 500<br>501<br>502<br>503                                                                                                    | UNIT serial number 1 / 4 // v2.07<br>UNIT serial number 2 / 4<br>UNIT serial number 3 / 4<br>UNIT serial number 4 / 4                                                                                                    |                                           |
| 600<br>601<br>602<br>603<br>604<br>605<br>606<br>607<br>608                                                                                                    | <ul> <li>rain fall in counts within 1 minutes</li> <li>rain fall in counts within 10 minutes</li> <li>rain fall in counts within 1 hour</li> <li>rain fall in counts within 1 hours</li> <li>rain fall in counts within 12 hours</li> <li>rain fall in counts within 1 day</li> <li>rain fall in counts within 2 days</li> <li>rain fall in counts within 3 days</li> <li>rain fall in counts today</li> <li>rain fall in counts yesterday</li> </ul> |                                           |
| <ul> <li>1000 ~ 1100 Palert0 packet header</li> <li>2000 ~ 2100 Palert1 packet header</li> <li>3000 ~ 3100 Palert2 packet header</li> <li>4000 ~ 4100 Palert3 packet header</li> <li>5000 ~ 5100 Palert4 packet header</li> <li><i>please refer to Palert manual for contents of streaming packet</i></li> </ul> |                                                                                                    |                                           |